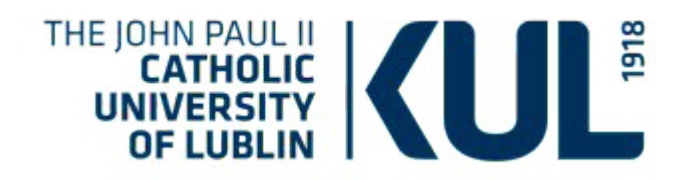

# **Bibliometric tools**

# Searching for citations Bibliometric indicators

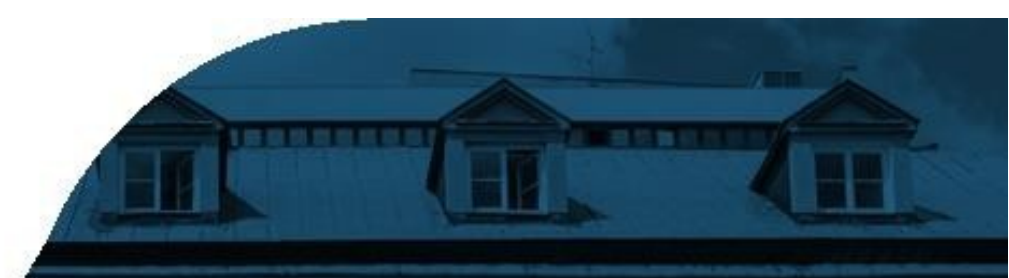

Web of Science Scopus + SciVal Google Scholar

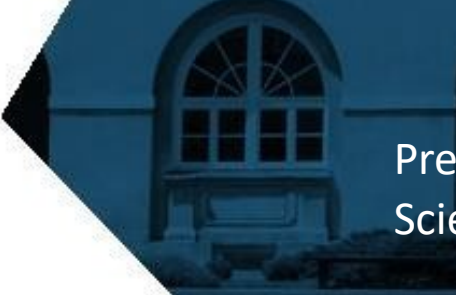

Prepared by: Dr Joanna Nastalska-Wiśnicka Scientific Information Department

www.kul.pl

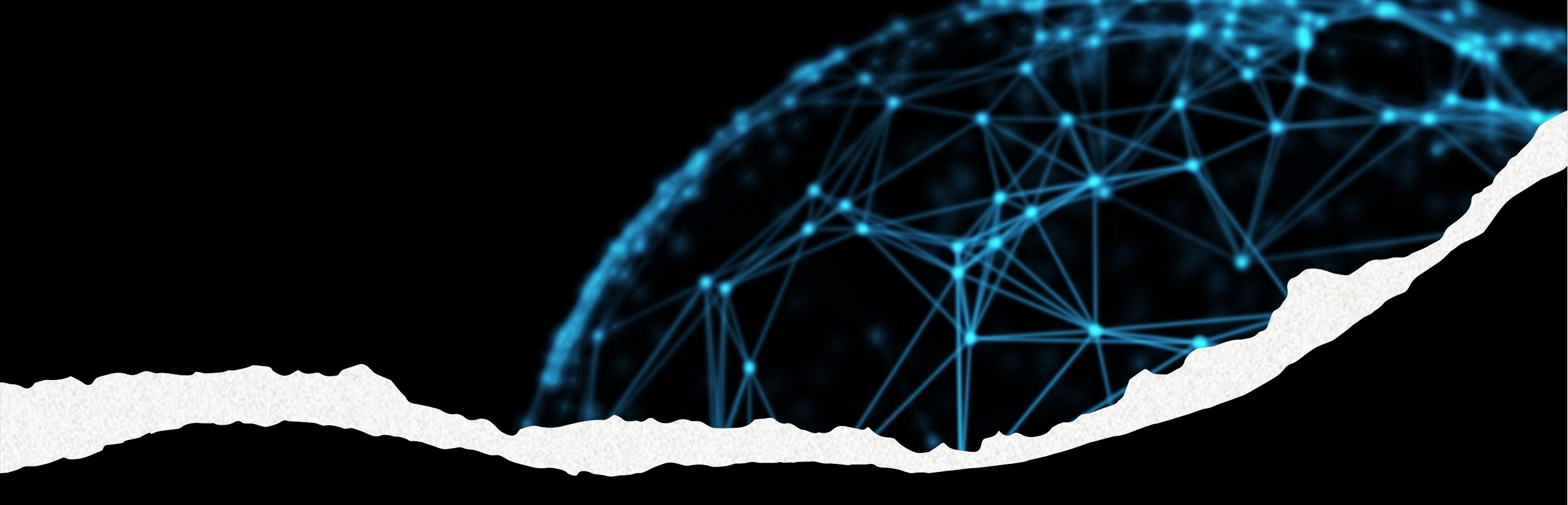

# **Bibliometric indicators**

# What does bibliometrics do?

Bibliometrics is an interdisciplinary field of science which analyses and measures scientific publications and research activity using quantitative methods. The main areas of interest of bibliometrics involve such issues as :

- Citation analysis study of the number and structure of citations in scientific publications, which allows evaluating the impact of individual works, authors and journals
- **Bibliometric indicators** such as impact factor, Hirsch index (H-index), G-index
- Mapping of scientific fields analysis and visualisation of the dynamics of individual fields of science development
- Joint authorship analysis study of cooperation networks between authors and institutions based on joint publications
- **Evolution of trends in scientific research** based on publication's analysis

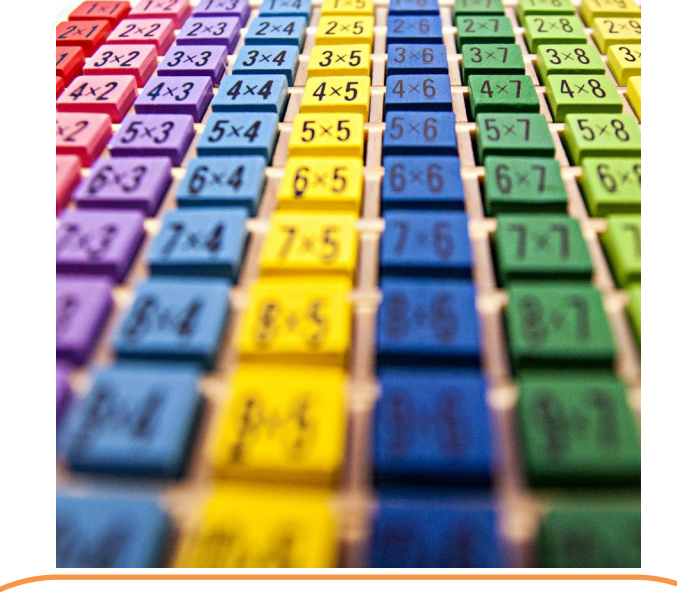

Bibliometrics is widely applied in evaluation of the quality of scientific research, science policy, science development planning, and in the process of decision-making concerning research funds allocation. It uses diverse analytical tools and techniques, including databases such as the Web of Science, Scopus and Google Scholar, as well as advanced data analysis software.

# Bibliometric indicators

#### For journals evaluation:

- Impact factor (IF)
- 5-Year Impact Factor
- SCImago Journal Rank (SJR)
- Source Normalized Impact per Paper (SNIP)
- CiteScore
- H-index journals

#### For researcher's evaluation:

- Hirsch Index (H-Index)
- G-Index
- i10-index

# **Impact factor**

Impact Factor (IF) is a bibliometric indicator used for evaluation of the impact and importance of scientific journals. It is one of the most popular measures of journals impact, introduced by Eugene Garfield in 1960.

Impact Factor is calculated by the Clarivate Analytics and published annually in the Journal Citation Reports (JCR).

Impact Factor for a given year is calculated on the basis of a number of citations, which articles published in this journal have received in the two preceding years, divided by a joint number of articles published in these journals in those two years.

# **The 5-Year Impact Factor**

The 5-Year Impact Factor is a bibliometric indicator similar to the traditional Impact Factor, but it is calculated on the basis of citations from five years instead of two.

It better reflects a long-term journal's impact, considering articles, which may be cited over a longer period of time. It is less liable to the annual fluctuation of a number of citations, which makes it a more stable indicator.

It allows for a more comprehensive comparison of journals, in particular in fields where citations may appear more slowly.

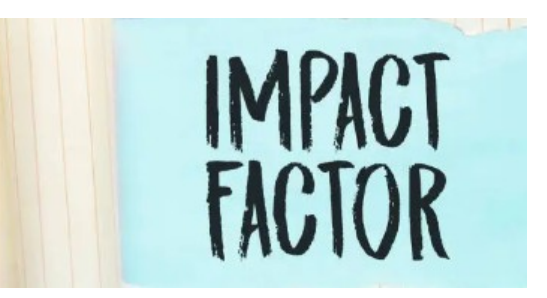

### SCImago Journal Rank (SJR)

SJR is a bibliometric indicator, which measures the impact and prestige of scientific journals. It was developed by SCImago Research Group, and it is based on the data included in the Scopus database, provided by the Elsevier. It allows for citations from the previous 3 years, is adjusted to differences between fields of science. It takes into consideration not only the number of citations, but also their quality, allowing for the prestige of the journals, which make citations. Citations from more prestigious journals have a bigger impact on the SJR score.

# Source Normalized Impact per Paper (SNIP)

SNIP is a bibliometric indicator, which measures the impact of articles citations in the journal, accounting for differences in citations frequency between different fields of science. It accounts for the context of citations, adjusting for the average number of citations in a given field. It helps to compare journals from different fields of science, where citation practices may differ significantly.

#### CiteScore

CiteScore is a bibliometric indicator developed by Elsevier, which measures the average number of citations for an article published in a journal over a four-years period. It helps to evaluate the impact of scientific journals on the basis of the number of citations of their articles.

 $\mathrm{SNIP} = \frac{\mathrm{Liczba\ cytowań\ artykułów\ w\ czasopiśmie}}{\mathrm{\acute{S}rednia\ liczba\ cytowań\ w\ dziedzinie}}$ 

A journal quartile is a bibliometric indicator, which classifies journals in a given field of science based on their impact indicators, such as Impact Factor. Quartiles are used to compare journals and evaluate their prestige and quality. Journals are divided into four groups (quartiles) based on their impact indicator rankings :

#### **Division to quartiles:**

#### 1. Q1 (First quartile)

- 1. Journals which are in the top 25% (the best 25%) in a given thematic category.
- 2. Journals with the highest impact indicators.
- 3. Considered to be the most prestigious and influential in their discipline.

#### 2. Q2 (Second quartile):

- 1. Journals ranked between 25 % and 50 % in a given thematic category.
- 2. Journals with a good impact but not as high as those in the Q1.

#### 1. 3.Q3 (Third quartile):

- 1. Journals ranked between 50% and 75% in a given thematic category
- 2. Journals with an average impact indicators.

#### 2.4. Q4 (Fourth quartile):

- 1. Journals ranked in the bottom 25% (lowest 25%) in a given thematic category
- 2. Journals with the lowest impact indicators in comparison to other journals in the same category.

# **Hirsch Index**

(H-index, H index)

For the evaluation of a scientist, journal, institution, developed by Jorge E. Hirsch in 2005, Is used for evaluation the scientific impact of individual researchers, institutions or journals based on the number of publications and the number of citations of these publications.

H-index indicates that from the all publications of the analysed author

- h of works were cited h and more times
- ...that is, for instance
- H-index = 5
- indicates that the author has 5 publications, which have been cited at least 5 times (or more).

# H-Index

# ... it is how to calculate it in the easiest way

The H-index is created by ranking articles according to the number of citations and choosing the position for which the number of citations is bigger or equal to the ordinal number.

#### Example:

- 1 14 citations
- 2 10 citations
- 3 6 citations
- 4 5 citations
- 5 5 citations
- 6 2 citations
- 7 2 citations
- 8 1 citation
- 9 1 citation
- 10 1 citation

# INDEX-H = 5

# **G-index**

Developed by Leo Egghe in 2006, as a complement and improvement to the Hindex. Its purpose is to better include highly cited theses, underestimated by the H-index (it gives greater importance to the publications with a high number of citations.)

#### An example of computation:

Cumulated number of citations: Publication 1: 50 citations (50) Publication 2: 30 citations (50 + 30 = 80) Publication 3: 25 citations (50 + 30 + 25 = 105) Publication 4: 20 citations (50 + 30 + 25 + 20 = 125) Publication 5: 10 citations (50 + 30 + 25 + 20 + 10 = 135) Publication 6: 5 citations (50 + 30 + 25 + 20 + 10 + 5 = 140)

Find the biggest *g*g:

For g=1g=1,  $50 \ge 1250 \ge 12$ For g=2g=2,  $80 \ge 2280 \ge 22$ For g=3g=3,  $105 \ge 32105 \ge 32$ For g=4g=4,  $125 \ge 42125 \ge 42$ For g=5g=5,  $135 \ge 52135 \ge 52$ For g=6g=6, 140 < 62140 < 62

In this example, the biggest gg reaches 5, because the sum of citations of the first 5 publications (135) is bigger or equal to 525 2 (25), but a number of citations of the first 6 publications (140) is less than 626 2 (36).

# **G-Index**

#### Advantages:

- Better including highly cited works: G-index gives greater importance to publications with a high number of citations, which makes it more vulnerable to the impact of highly cited works.
- Complementarity with the h-index: G-index may be used in combination with the h-index in order to get a more complete picture of the author's scientific impact.

#### **Disadvantages:**

- Complexity of calculations : calculating the g-index is more complicated than calculating the h-index.
- Less intuitive: it may be more difficult to understand and interpret for people not knowing details of bibliometric methodology.

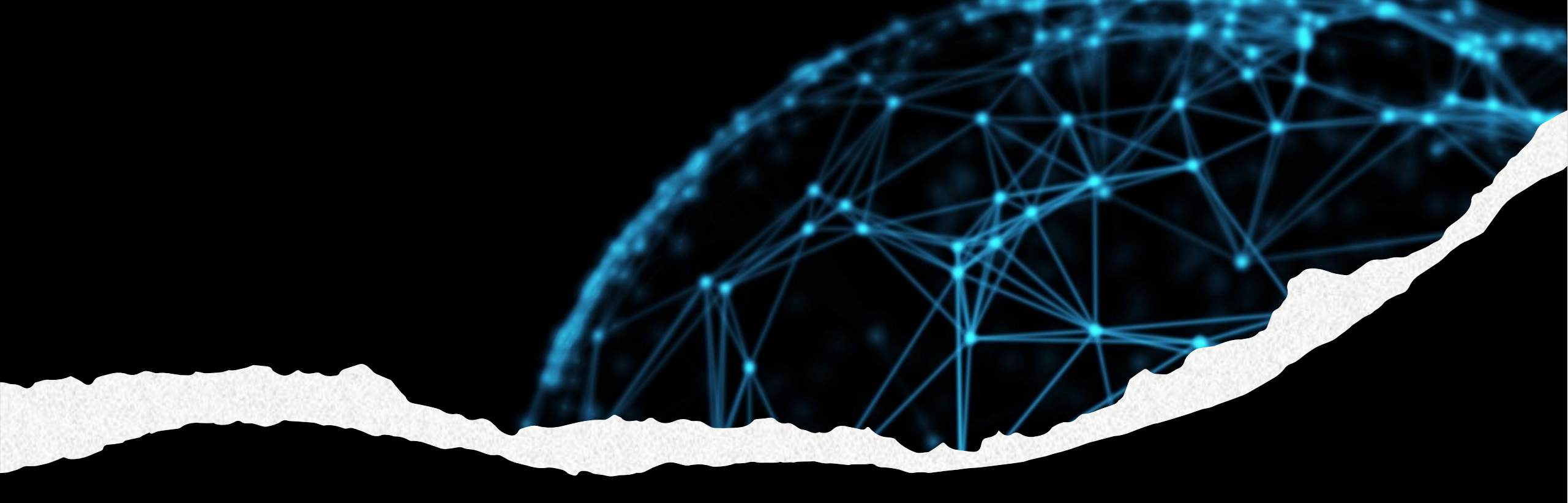

# Searching for citations in databases

# Web of Science Core Collection

\*\*\*

**SCOPUS** 

| interdisciplinarity                                                         | a hug              | e number of<br>data                                           |                            | a large number of<br>indexed journals                           |
|-----------------------------------------------------------------------------|--------------------|---------------------------------------------------------------|----------------------------|-----------------------------------------------------------------|
| quality (high<br>scientific level of<br>indexed materials)                  | lists              | of citations                                                  |                            | advanced search<br>engines                                      |
| special indicators<br>journals evaluatio<br>(e.g. Impact Fact<br>CiteScore) | s of<br>on<br>:or, | analytic tools (<br>compariso<br>publication a<br>countries o | cita<br>n c<br>chi<br>r ir | ations reports,<br>of journals,<br>ievements of<br>nstitutions) |

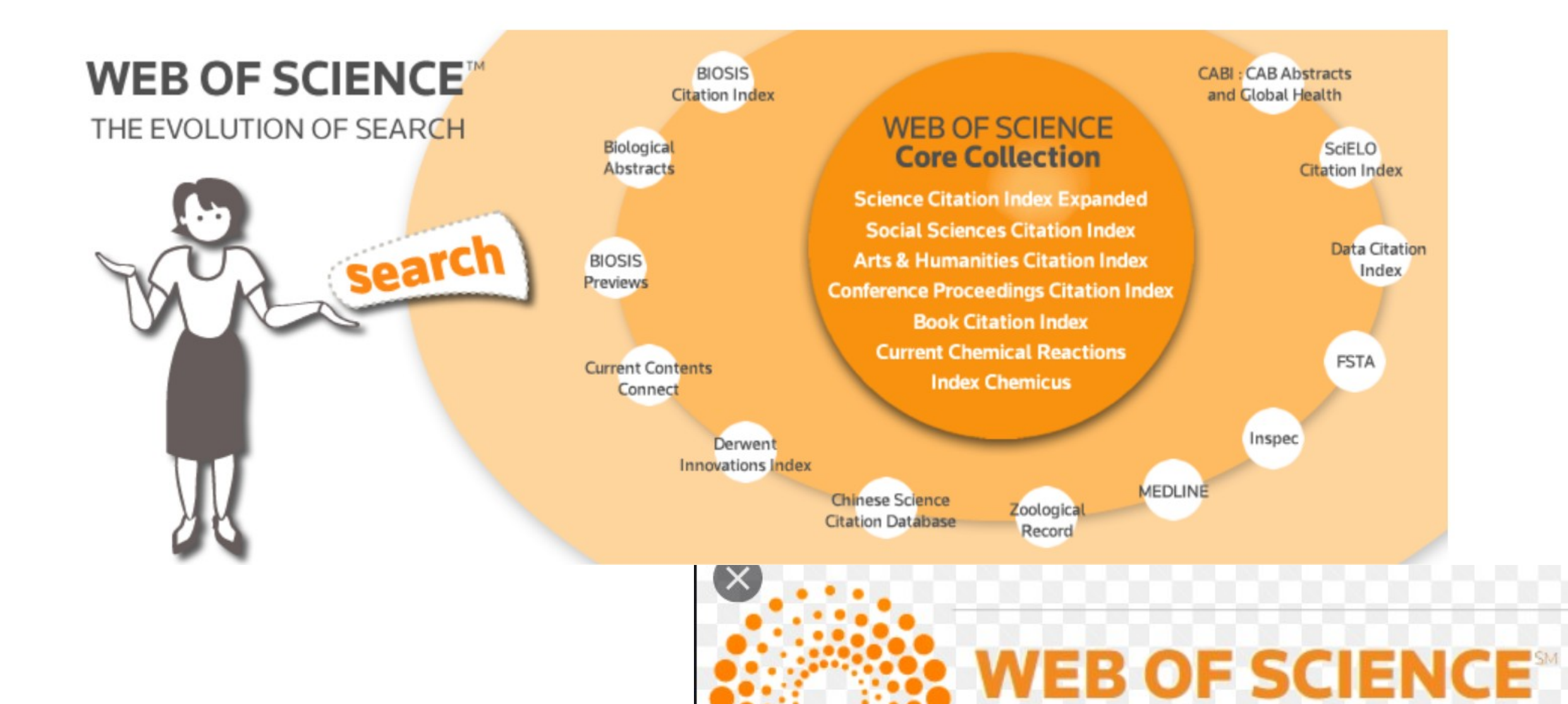

THOMSON REUTERS

# **Web of Science Core Collection**

- Multidisciplinary database created by Thomson Reuters ;
- It indexes over 20 thousand of journals, monographs and conference materials from different fields of science from 1900 to the present with an emphasis on the data currency;
- In addition to standard bibliographic information, it also includes attachment bibliographies, which consist of over a billion citations;
- It enables the researchers, academic institutions and decisionmakers to analyse the publications impact, evaluate the quality of scientific research and plan research strategies.

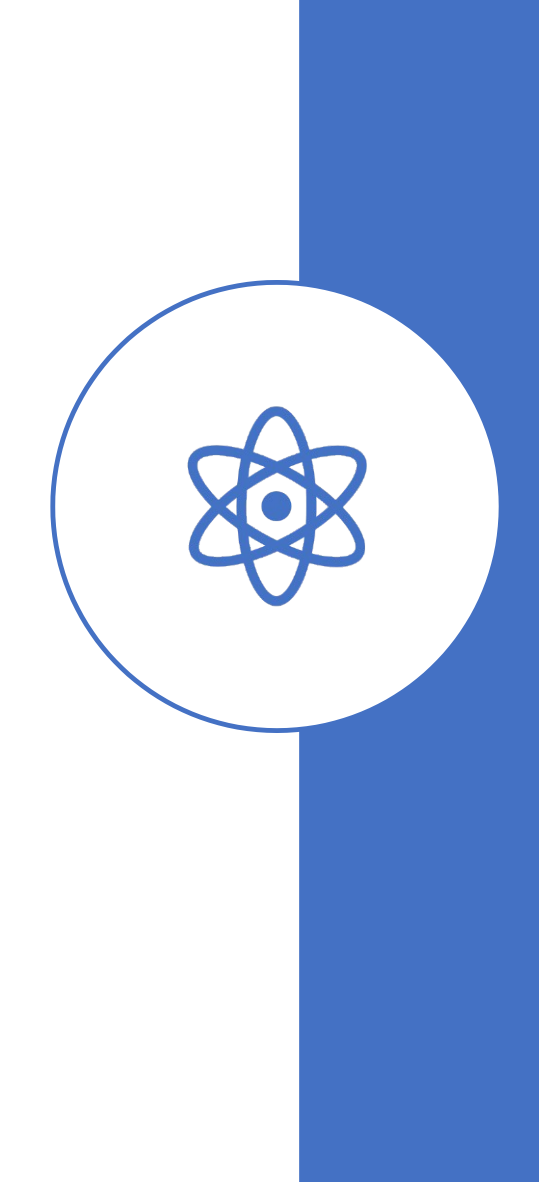

# Web of Science Core Collection

Science Citation Index Expanded (SCI-EXPANDED): Includes scientific journals in a wide range of fields of natural and technical sciences.

Social Sciences Citation Index (SSCI): Concentrates on the journals in the field of social sciences. Arts & Humanities Citation Index (A&HCI): Includes journals connected with humanities and art.

Emerging Sources Citation Index (ESCI): Includes journals in new fields and journals, which are not yet indexed in other major citation indexes.

**Book Citation Index (BCI)**: Indexes citations included in scientific books from the range of natural, social, humanistic sciences and art.

#### **Conference Proceedings Citation Index (CPCI)**: Consists of two parts:

 Science (CPCI-S): Includes conference materials from the field of natural and technical sciences.
 Social Sciences & Humanities (CPCI-SSH): Includes conference materials in the field of social and human sciences.

**Current Chemical Reactions (CCR-EXPANDED)**:Includes data concerning chemical reactions, mainly from patents and scientific literature.

Index Chemicus (IC): Includes data concerning new chemical compounds and chemical reactions.

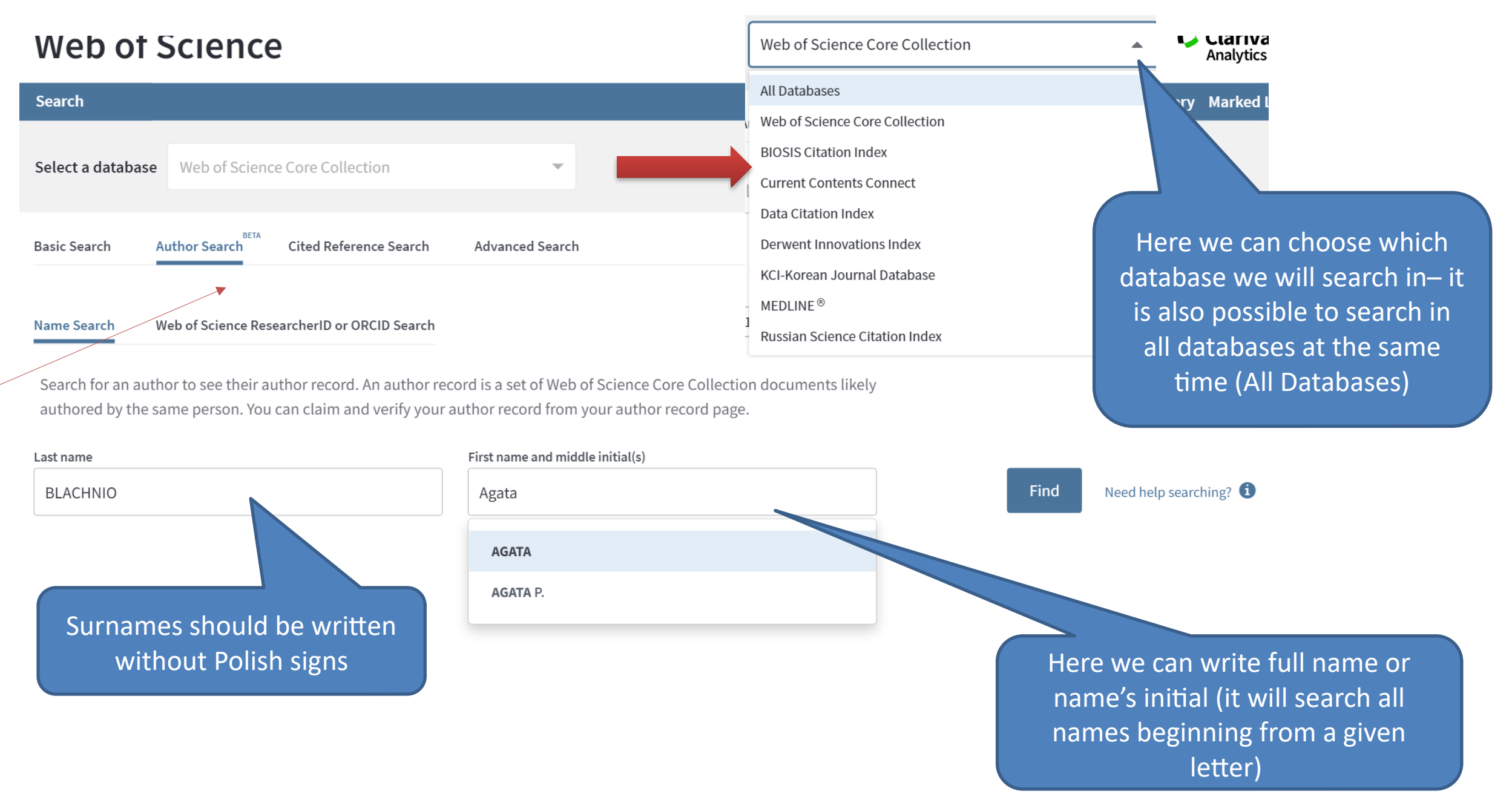

#### Searching in the Web of Science Core Collections database

On the left side bar there are facets, which enable you to narrow down the results

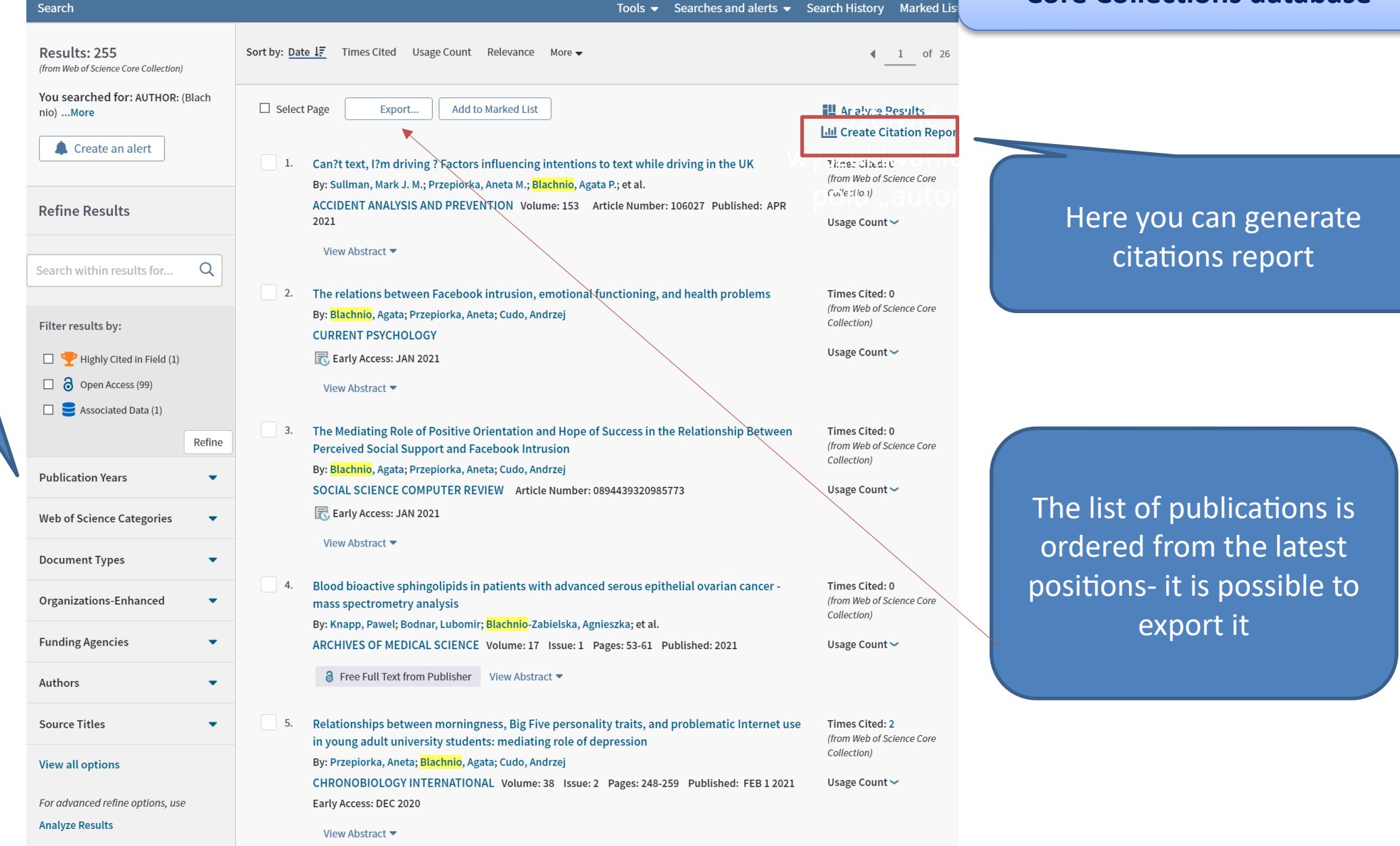

Citation report for 255 results from Web of Science Core Collection between 1900 v and 2021 v

Go

2016

2015

2012

2012

2014

2017

2018

2019

2020

2021

We can limit the range of years for which we conduct analysis

You searched for: AUTHOR: (Blachnio) ... More This report reflects citations to source items indexed within Web of Science Core Collection, Perform a Cited Reference Search to include citations to items not indexed within Web of Science Core Collection Save to Excel File Export Data: **Total Publications** 53 h-index Sum of Times Cited Citing articles 255 31 3146 2409 Analvze Analyze Average citations per item Without self citations Without self citations 2732 12,34 2274 Analyze 2001 Sum of Times Cited per Year 600 -500 400 -300 -200 100 -

The report allows you to see how many positions by a given author are indexed in the database

What is the Hirsch Index

How many all citations are there

How many citations are there without self-citations

#### **Lul** Create Citation Report

The further part of the Report allows for checking the details- it is the number of citations by individual authors (from the highest values) broken down by year

How are these totals calculated?

Average Citations per Year

131.08

9.67

19.50

6.83

10.13

11.29

| 6.17  | Sort by: Times Cited Source Title 17 More |
|-------|-------------------------------------------|
| 8.11  | Date Recently Added                       |
| 7.78  | First Author<br>Conference Title          |
| 6.30  |                                           |
| 10.20 | Possibility of sorting the results        |

|                                     |                                                                                                    | 2017 | 2018 | 2019 | 2020 | 2021 | Total |
|-------------------------------------|----------------------------------------------------------------------------------------------------|------|------|------|------|------|-------|
| e can limit the                     | Use the checkboxes to remove individual items from this Citation Report                                                                                                    | 281  | 381  | 581  | 735  | 212  | 3146  |
| nge of years for<br>nich the Report | <ol> <li>Increased skeletal muscle ceramide level in men at risk of developing type 2 diabetes</li> <li>By: Straczkowski, M.; Kowalska, I.; Baranowski, M.; et al.</li> <li>DIABETOLOGIA Volume: 50 Issue: 11 Pages: 2366-2373 Published: NOV 2007</li> </ol>                                                                                                    | 12   | 11   | 15   | 13   | 3    | 145   |
| is displayed                        | <ol> <li>Association between Facebook addiction, self-esteem and life satisfaction: A cross-sectional study</li> <li>By: Blachnio, Agata; Przepiorka, Aneta; Pantic, Igor</li> <li>COMPUTERS IN HUMAN BEHAVIOR Volume: 55 Pages: 701-705 Part: B Published: FEB 2016</li> </ol>                                                                                                    | 9    | 20   | 29   | 39   | 13   | 117   |
|                                     | 3. Rapid measurement of plasma free fatty acid concentration and isotopic enrichment using LC/MS<br>By: Persson, Xuan-Mai T.; Blachnio-Zabielska, Agnieszka Urszula; Jensen, Michael D.<br>JOURNAL OF LIPID RESEARCH Volume: 51 Issue: 9 Pages: 2761-2765 Published: SEP 2010                                                                                                    | 12   | 8    | 13   | 6    | 3    | 82    |
|                                     | <ol> <li>A Global Look at Time: A 24-Country Study of the Equivalence of the Zimbardo Time Perspective Inventory<br/>By: Sircova, Anna; van de Vijver, Fons J. R.; Osin, Evgeny; et al.<br/>Group Author(s): Int Time Perspective Res Project<br/>SAGE OPEN Volume: 4 Issue: 1 Article Number: 2158244013515680 Published: JAN-MAR 2014</li> </ol>                                                                                                    | 10   | 12   | 14   | 18   | 4    | 81    |
|                                     | 5. Internet use, Facebook intrusion, and depression: Results of a cross-sectional study<br>By: Blachnio, A.; Przepiorka, A.; Pantic, I.<br>EUROPEAN PSYCHIATRY Volume: 30 Issue: 6 Pages: 681-684 Published: SEP 2015                                                                                                    | 11   | 13   | 22   | 18   | 3    | 79    |
|                                     | 6.       Adsorption of selected herbicides from aqueous solutions on activated carbon         By: Derylo-Marczewska, A.; Blachnio, M.; Marczewski, A. W.; et al.         Conference: 10th Conference on Calorimetry and Thermal Analysis (CCTA 10)/2nd Czech-Hungarian-Polish-Slovakian Thermoanalytical Conference Location: Zakopane, POLAND Date: AUG 30-SEP 03, 2009         Sponsor(s): Polish Soc Calorimetry & Thermal Anal         JOURNAL OF THERMAL ANALYSIS AND CALORIMETRY       Volume: 101       Issue: 2       Pages: 785-794       Published: AUG 2010 | 8    | 5    | 8    | 11   | 1    | 74    |
|                                     | <ol> <li>Influence of fish oil on skeletal muscle mitochondrial energetics and lipid metabolites during high-fat diet</li> <li>By: Lanza, Ian R.; Blachnio-Zabielska, Agnieszka; Johnson, Matthew L.; et al.</li> <li>AMERICAN JOURNAL OF PHYSIOLOGY-ENDOCRINOLOGY AND METABOLISM Volume: 304 Issue: 12 Pages: E1391-E1403</li> <li>Published: JUN 2013</li> </ol>                                                                                                    | 9    | 9    | 12   | 13   | 3    | 73    |
|                                     | 8.         Psychological Determinants of Using Facebook: A Research Review           By: Blachnio, Agata; Przepiorka, Aneta; Rudnicka, Patrycja         INTERNATIONAL JOURNAL OF HUMAN-COMPUTER INTERACTION Volume: 29 Issue: 11 Pages: 775-787 Published: NOV 2 2013                                                                                                    | 13   | 13   | 11   | 8    | 0    | 70    |
|                                     | <ol> <li>A liquid chromatography/tandem mass spectrometry method for measuring the in vivo incorporation of<br/>plasma free fatty acids into intramyocellular ceramides in humans</li> <li>By: Blachnio-Zabielska, Agnieszka U.; Persson, Xuan-Mai T.; Koutsari, Christina; et al.</li> <li>RAPID COMMUNICATIONS IN MASS SPECTROMETRY Volume: 26 Issue: 9 Pages: 1134-1140 Published: MAY 15 2012</li> </ol>                                                                                                    | 5    | 9    | 11   | 7    | 3    | 63    |
|                                     | <ol> <li>The role of personality traits in Facebook and Internet addictions: A study on Polish, Turkish, and Ukrainian samples</li> <li>By: Blachnio, Agata; Przepiorka, Aneta; Senol-Durak, Emre; et al.</li> <li>COMPUTERS IN HUMAN BEHAVIOR Volume: 68 Pages: 269-275 Published: MAR 2017</li> </ol>                                                                                                    | 4    | 7    | 15   | 19   | 6    | 51    |

Save to Excel File

-

Select Page

We can

range of

which th

| Select a database All Databases                                  |                                                                                                    |                             |                  |                   |        |
|------------------------------------------------------------------|----------------------------------------------------------------------------------------------------|-----------------------------|------------------|-------------------|--------|
| Basic Search Cited Reference Search Advanced Search              |                                                                                                    |                             |                  |                   |        |
| Blachnio 😢                                                       | Author    Search tips  + Add row   Reset                                                                      | Basic                       | searching in all | l databases       |        |
| "imespan<br>All years (1864 - 2021) 	  ▼                         | Basic Search Cited Reference Search Advanced Se                                                               | arch                        |                  |                   |        |
| Searching in "References" – we can search for citations of works | Find the articles that cite a person's work.<br>Step 1: Enter information about the cited work. Fields are cc | mbined with the Boolean AND | operator.        |                   |        |
| by a particular author and                                       | Example: O'Brian C* OR OBrian C*                                                                              | Cit                         | ted Author       | •                 |        |
| restrict our searching to a                                      | Example: J Comp* Appl* Math*<br>View abbreviation list                                                        | Cit                         | ed Work          | •                 |        |
| surficular year (the range or years)                             | Example: 1943 or 1943-1945                                                                                    | Cit                         | ted Year(s)      | •                 | Search |
|                                                                  |                                                                                                    |                             |                  | + Add row   Reset |        |

Searching in the "Cited Reference Search" gives the most search results because it browses the references (bibliography), which is in indexed articles

Fyport Table

Unfortunately, searching in the "References" causes that there is a need to select and mark the publications of the searched author "manually" – this type of search works well if the author has "too little" citations

After choosing the references, click "Finish search" A tip: it is worth searching for cited referential variants (sometimes articles are cited incorrectly)

|              | Select Age Select A                                             | Cicui                         |                                                            |                                |        |           |                           |        | - Export Table                                | - man search            |
|--------------|-----------------------------------------------------------------|-------------------------------|------------------------------------------------------------|--------------------------------|--------|-----------|---------------------------|--------|-----------------------------------------------|-------------------------|
| Select       | Cited Author 🗢                                                  | Cited Work<br>[Expand Titles] | Title<br>[Expand Titles]                                   | Early<br>Access<br>Year<br>*** | Year 🗢 | Volume 🗢  | Issue 🗢                   | Page 🗢 | Identifier 📝 🗢                                | Citing<br>Articles ** 🗢 |
| $\checkmark$ | Alessandri, GuidoLagu<br>na, Mariola<br>+ [Show all authors]    | J CROSS CULT PSYCHOL          | Individual-Level and<br>Culture-Level Self-Esteem:<br>A    |                                | 2017   | 48        | 9                         | 1328   | DOI: 10.1177/002<br>2022117722633             | 3                       |
|              | Alessandri, GuidoLagu<br>na, Mariola<br>+ [Show all authors]    | PSYCHOL ASSESSMENT            | On the Factor Structure of the Rosenberg (1965)            |                                | 2015   | UST<br>27 | awić                      | 621    | DOI: 10.1037/pas<br>0000073                   | 55                      |
|              | Gorgievski, Marjan JLa<br>guna, Mariola<br>+ [Show all authors] | J CAREER ASSESSMENT           | Predicting Entrepreneurial<br>Career Intentions: Values    |                                | 2018   | 26        | 3                         | 457    | DOI: 10.1177/106<br>9072717714541             | 26                      |
|              | Heikamp, TobiasLagun<br>a, Mariola<br>+ [Show all authors]      | PERS INDIV DIFFER             | Cross-cultural validation of the positivity-scale in       |                                | 2014   | 71<br>71  |                           | 140    | DOI: 10.1016/j.pa<br>id.2014.07.012           | 25                      |
|              | Laguna, Mariola<br>+ [Show all authors]                         | APPL PSYCHOL-INT REV          | Personal Goal Realisation in<br>Entrepreneurs: A           |                                | 2016   | 65        | 3<br>Special<br>Issue: SI | 587    | DOI: 10.1111/app<br>s.12061                   | 19                      |
| $\checkmark$ | Laguna, Mariola                                                 | ASIAN J SOC PSYCHOL           | Towards explaining the<br>"how" of positive                |                                | 2019   | 22        | 2                         | 133    | DOI: 10.1111/ajs<br>p.12336                   | 5                       |
|              | Laguna, Mariola<br>+ [Show all authors]                         | EUR J PSYCHOL                 | Test of the Bifactor Model of Job-Related Affective        |                                | 2019   | 15        | 2                         | 342    | DOI: 10.5964/ejo<br>p.v15i2.1632              | 3                       |
|              | Laguna, Mariola<br>+ [Show all authors]                         | FRONT PSYCHOL                 | Personality Traits and<br>Training Initiation Process:     |                                | 2016   | 7         |                           |        | DOI: 10.3389/fpsy<br>g.2016.01767             | 1                       |
| $\checkmark$ | Laguna, Mariola<br>+ [Show all authors]                         | INT J ENV RES PUB HE          | Authentic Leadership and<br>Employees' Innovative          |                                | 2019   | 16        | 21                        |        | DOI: 10.3390/ijer<br>ph16214201               | 7                       |
| $\checkmark$ | Laguna, Mariola                                                 | INT J PSYCHOL                 | Positive psychological<br>capital and process of           |                                | 2008   | 43        | 3-4                       | 390    |                                               | 1                       |
|              | Laguna, Mariola                                                 | J APPL SOC PSYCHOL            | Self-efficacy, self-esteem, and entrepreneurship           |                                | 2013   | 43        | 2                         | 253    | DOI: 10.1111/j.15<br>59-1816.2012.009<br>94.x | 45                      |
| $\checkmark$ | Laguna, Mariola<br>+ [Show all authors]                         | J HAPPINESS STUD              | When I Feel My Business<br>Succeeds, I Flourish:           |                                | 2019   | 20        | 8                         | 2711   | DOI: 10.1007/s10<br>902-018-0065-1            | 2                       |
| $\checkmark$ | Laguna, Mariola<br>+ [Show all authors]                         | J HAPPINESS STUD              | How do you Feel About this<br>Goal? Goal-Related           |                                | 2017   | 18        | 3                         | 827    | DOI: 10.1007/s10<br>902-016-9750-0            | 5                       |
| $\checkmark$ | Laguna, Mariola<br>+ [Show all authors]                         | J OCCUP ORGAN PSYCH           | Dynamic relationships<br>between personal resources<br>and |                                | 2017   | 90        | 2                         | 248    | DOI: 10.1111/joo<br>p.12170                   | 18                      |
| $\checkmark$ | Laguna, Mariola<br>+ [Show all authors]                         | J OCCUP ORGAN PSYCH           | Cross-culture and gender invariance of the Warr            |                                | 2017   | 90        | 1                         | 117    | DOI: 10.1111/joo<br>p.12166                   | 14                      |
|              | Laguna, Mariola<br>+ [Show all authors]                         | MED PR                        | ORGANIZATIONAL<br>COMMITMENT AND WORK<br>ENGAGEMENT        |                                | 2015   | 66        | 2                         | 277    | DOI: 10.13075/m<br>p.5893.00169               | 4                       |
| $\checkmark$ | Mazur, ZofiaLaguna, M<br>ariola                                 | PSYCHOL MUSIC                 | The role of affect in practicing a musical                 | AUG 2019                       | 2019   | 47        | 6                         | 848    | DOI: 10.1177/030<br>5735619861831             | 1                       |
|              | Mielniczuk, EmiliaLagu<br>na, Mariola                           | INT J OCCUP MED ENV           | THE FACTORIAL STRUCTURE<br>OF JOB-RELATED<br>AFFECTIVE     |                                | 2018   | 31        | 4                         | 429    | DOI: 10.13075/ijo<br>meh.1896.01178           | 4                       |
|              | Mielniczuk, EmiliaLagu<br>na, Mariola                           | J CREATIVE BEHAV              | Positive Affect Mediates the<br>Relationship Between       |                                | 2020   | 54        |                           |        | • •                                           | 0:4                     |
| $\checkmark$ | Mielniczuk, EmiliaLagu<br>na, Mariola                           | J WORKPLACE LEARN             | Motivation and training initiation: evidence from          |                                | 2017   | 29        | Se                        | arch   | ing in                                        | Lited                   |
| V            | Moriano, Juan ALagun<br>a, Mariola<br>+ [Show all authors]      | J CAREER DEV                  | A Cross-Cultural Approach<br>to Understanding              |                                | 2012   | 39        | Se                        | ear    | ch                                            |                         |
|              | Oles, Piotr KLaguna, M<br>ariola                                | STUD PSYCHOL                  | POSITIVE ORIENTATION AND<br>GENERALIZED SELF-              |                                | 2013   | 55        | 1                         | 47     |                                               | 16                      |

After clicking on a number, you can see positions which cite a particular work by a given author

#### Searching in Cited Reference Search Sort by: Date ↓ Results: 407 Times Cited Usage Count Relevance More 🗸 ◀ 1 of 41 ▶ (from All Databases) You searched for: CITED AUTHOR: Select Page Export.. Add to Marked List Analyze Results (Laguna Mariola) ... More LIII Create Citation Report Create an alert As in the case of searching via author's Making decision with an alternative mind-set: Predicting entrepreneurial intention toward f -1. Times Cited: 0 (from All Databases) commerce in a cross-country context profile- we can generate citations Report By: Ashraf, Mohammad Ali; Alam, Mirza Mohammad Didarul; Alexa, Lidia Usage Count 🗸 **Refine Results** JOURNAL OF RETAILING AND CONSUMER SERVICES Volume: 60 Article Number: 102475 Published: MAY 2021 Full Text from Publisher View Abstract 🔻 Q Search within results for... Doing Well and Doing Good: How Responsible Entrepreneurship Shapes Female 2. Times Cited: 0 Filter results by: (from All Databases) **Entrepreneurial Success** By: Xie, Xuemei; Wu, Yonghui Highly Cited in Field (7) Usage Count 🛩 JOURNAL OF BUSINESS ETHICS Open Access (170) R Early Access: APR 2021 Associated Data (4) Full Text from Publisher View Abstract 🔻 Refine Citation report for 407 results from All Databases between 1864 **v** and 2021 **v** Go Organizational Capabilities as Antecedents of Entrepreneursh 3. You searched for: CITED AUTHOR: (Laguna Mariola) **Publication Years** and Policy Making Timespan: All years. Databases: CCC, WOS, ZOOREC, SCIELO, DIIDW, MEDLINE, RSCI, KJD, DRCI, BCI. By: Dias, Alvaro; Pereira, Leandro; da Costa, Renato Lopes ...Less **Research Domains** -JOURNAL OF AFRICAN BUSINESS This report reflects citations to source items indexed within All Databases. R Early Access: MAR 2021 Databases -Full Text from Publisher View Abstract 🔻 Export Data: Save to Excel File Document Types -4. Personal factors, entrepreneurial intention, and entrepreneur **Funding Agencies** study in three institutional environments 53 6 Total Publications h-index Sum of Times Cited 0 **Citing articles** By: Schlaegel, Christopher; Engle, Robert L.; Richter, Nicole Franzisk Authors -JOURNAL OF INTERNATIONAL ENTREPRENEURSHIP 407 Analyze 27 3903 2648 Analvze Early Access: MAR 2021 Authors - Korean Full Text from Publisher View Abstract 🔻 Without self citations Average citations per item Without self citations View all options 3250 9,59 2366 Analyze 2002 2021

53

2020

*h*-index

0,13

2

**Total Publications** 

Analyze

163

2001

| elect        | Cited Author 🔶                       | Cited Work<br>[Expand Titles] | Title<br>[Expand Titles]                                 | Early<br>Access<br>Year<br>*** | Year 🗢 | Volume 🖨 | Issue 🗢 | Page 🗢 | Identifier 🗗 🗢                   | Citing<br>Articles ** ◆ |  |
|--------------|--------------------------------------|-------------------------------|----------------------------------------------------------|--------------------------------|--------|----------|---------|--------|----------------------------------|-------------------------|--|
|              | Achremowiczowa, W.                   | ROCZNIKI HUMANISTYCZ          | Uwagi o roli dz wie. ku w<br>poezji Mickiewicza          |                                | 1956   | 5        |         | 101    |                                  | 1                       |  |
| $\checkmark$ | Achremowiczowa, Wand<br>a            | ROCZNIKI HUMANISTYCZ          | Od 1950 roku w KUL,<br>owczesna asystentka w<br>Katedrze |                                | 1955   | 4        | 1       | 209    |                                  | 1                       |  |
|              | ADAMEK, T.                           | ROCZNIKI HUMANISTYCZ          | Zwiazki polsko-wegierskie w<br>zakresie zlotnictwa       |                                | 1973   | 21       | 4       | 13     |                                  | 1                       |  |
| $\checkmark$ | Afek, Joanna<br>+ [Show all authors] | ROCZ HUMANIST                 | THE CHINESE MODEL OF<br>EARLY EDUCATION FROM<br>THE      |                                | 2017   | 65       | 9       | 5      | DOI: 10.18290/rh.<br>2017.65.9-1 | 2                       |  |
| $\checkmark$ | ALEKSANDRYJSKI, KLEM<br>ENS          | ROCZNIKI HUMANISTYCZ          | Kobierce. Partia przekladu                               |                                | 1970   | 18       | 3       | 75     |                                  | 1                       |  |
| $\checkmark$ | Andrusiv, Stefaniya                  | ROCZNIKI HUMANISTYCZ          | Konstruyuvannya<br>identychnostey u<br>zhyttyetvorchosti |                                | 2012   | 60       | 7       | 24     |                                  | 1                       |  |
|              | Andrusiw, Stefania                   | ROCZ HUMANIST                 | POLISH-UKRAINIAN<br>RELATIONS FROM THE<br>PERSPECTIVE OF |                                | 2011   | 59       | 7       | 61     |                                  | 2                       |  |

You should mark a position and click "Finish search" – and then do the same as in the case of searching for the author's citations

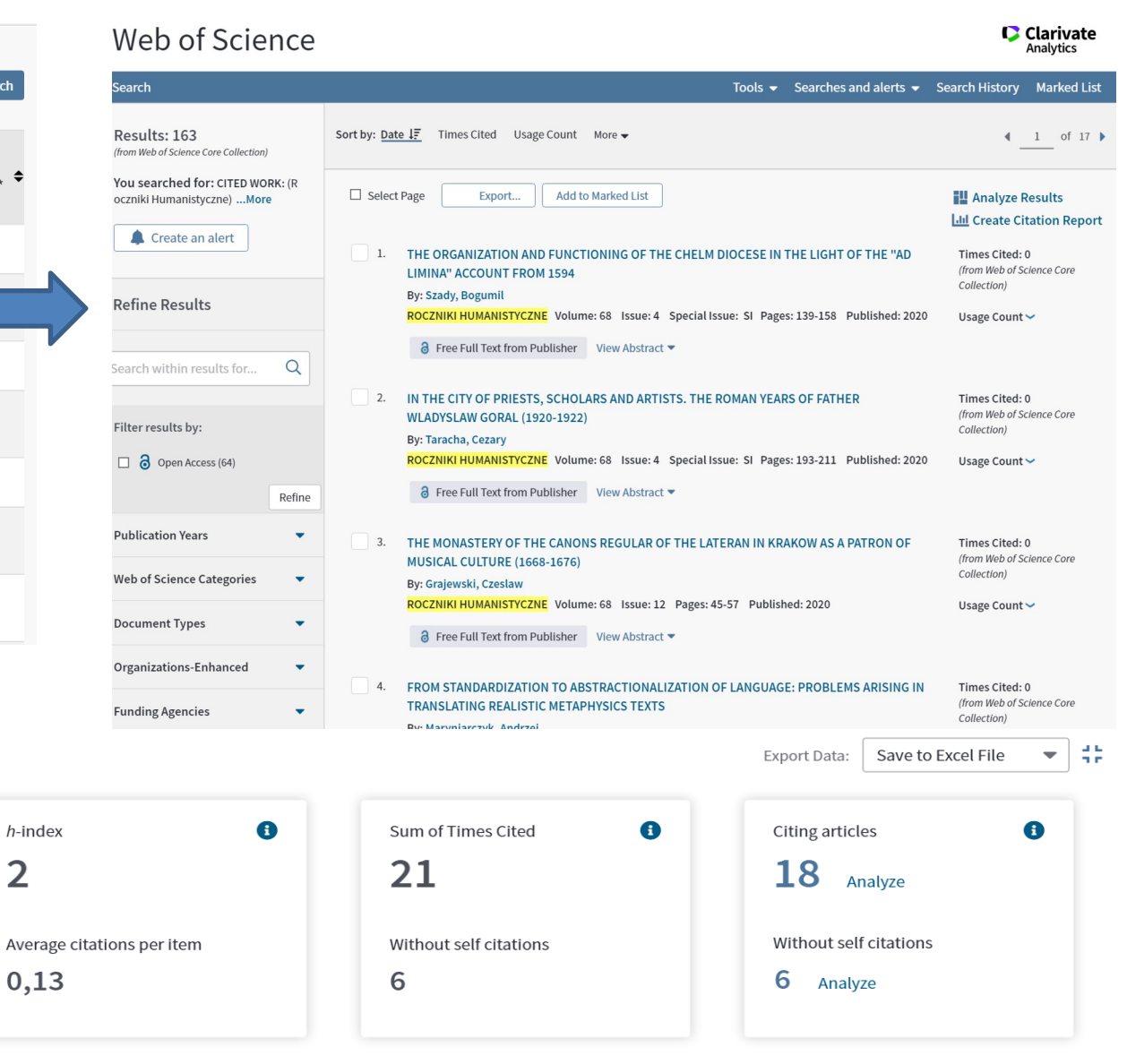

#### Enter a journal name

INTERDISCIPLINARY -- SSCI

ANNALES-HISTOIRE SCIENCES SOCIALES

Q

Export

 $\mathbb{Z}$ 

Home > Journal Profile

Current Year

2018

Key Indicators - All Years

#### ANNALES-HISTOIRE SCIENCES SOCIALES

ISSN: 0395-2649 LIBRAIRIE ARMAND COLIN 34 BIS RUE DE L UNIVERSITE, 75007 PARIS, FRANCE FRANCE

Go to Journal Table of Contents Go to Ulrich's Printable Version

2017 All Years

| SOCIALES<br>TITLES<br>ISO: An | Browse by<br>Journal | Browse by<br>Category | Custom<br>Reports |
|-------------------------------|----------------------|-----------------------|-------------------|
| JCR Ab                        |                      |                       |                   |
| CATEGORIE                     |                      | 6 issues/year         | EQUENCY           |
|                               | SOCIAL SCIENCES,     | 0 155005/ year        |                   |

#### Bibliometric indicators – Impact factor of a particular journal

It concerns only the journals indexed in the Web of Science

| Year 🛓        | Total Cites 🖕 | Journal ▲<br>Impact Factor ▼ | Impact Factor<br>without<br>Journal Self Cites | 5 Year ▲<br>Impact Factor ▼ | Immediacy ⊾<br>Index ▼ | Citable ⊾<br>Items ▼ | % Articles<br>in | Average<br>JIF ↓<br>Percentile |
|---------------|---------------|------------------------------|------------------------------------------------|-----------------------------|------------------------|----------------------|------------------|--------------------------------|
|               | √ Trend       | Trend                        | Trend                                          | <u>Trend</u>                | Trend                  | Trend                | Trend            | Trend                          |
| <b>√</b> 1999 | 21            | 0.068                        | 0.068                                          | n/a                         | n/a                    | n/a                  | n/a              | 4.310                          |
| <u>1998</u>   | 10            | 0.025                        | 0.025                                          | n/a                         | 0.000                  | 27                   | 96.30            | 4.167                          |
| <u>1997</u>   | 21            | 0.169                        | 0.169                                          | n/a                         | 0.000                  | 27                   | 92.59            | 22.321                         |

### **Journal Citation Reports**

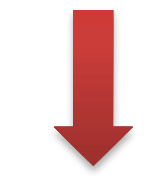

| Clarivate                   |                                                                                                    | English 🗸                             | Products    |
|-----------------------------|----------------------------------------------------------------------------------------------------|---------------------------------------|-------------|
| Neb of Science <sup>™</sup> | Search                                                                                                    | Web of Science<br>Master Journal List |             |
|                             |                                                                                                    | InCites Benchmarking                  | & Analytics |
|                             | DOCUMENTS RESEARCHERS                                                                                                    | Research Horizon Navi                 | gator       |
|                             | Search in: Web of Science Core Collection ~ Editions: All ~                                                                                                    | Essential Science Indic               | ators       |
|                             | DOCUMENTS CITED REFERENCES STRUCTURE                                                                                                    | EndNote                               |             |
|                             |                                                                                                    | EndNote Click                         |             |
|                             | All Fields <ul> <li>Example: liver disease india singh       </li> </ul> <li>Image: All Fields and the second second</li> |                                       |             |
|                             | + Add row + Add date range Advanced search                                                                                                    |                                       |             |
|                             | x tlear Search                                                                                                    |                                       |             |
|                             |                                                                                                    |                                       |             |

In order to access the Journal Citation Report list, you should enter the "Products" tab from the main page of the database and select "Journal Citations Report" from the drop-down list

### **Journal Citation Reports**

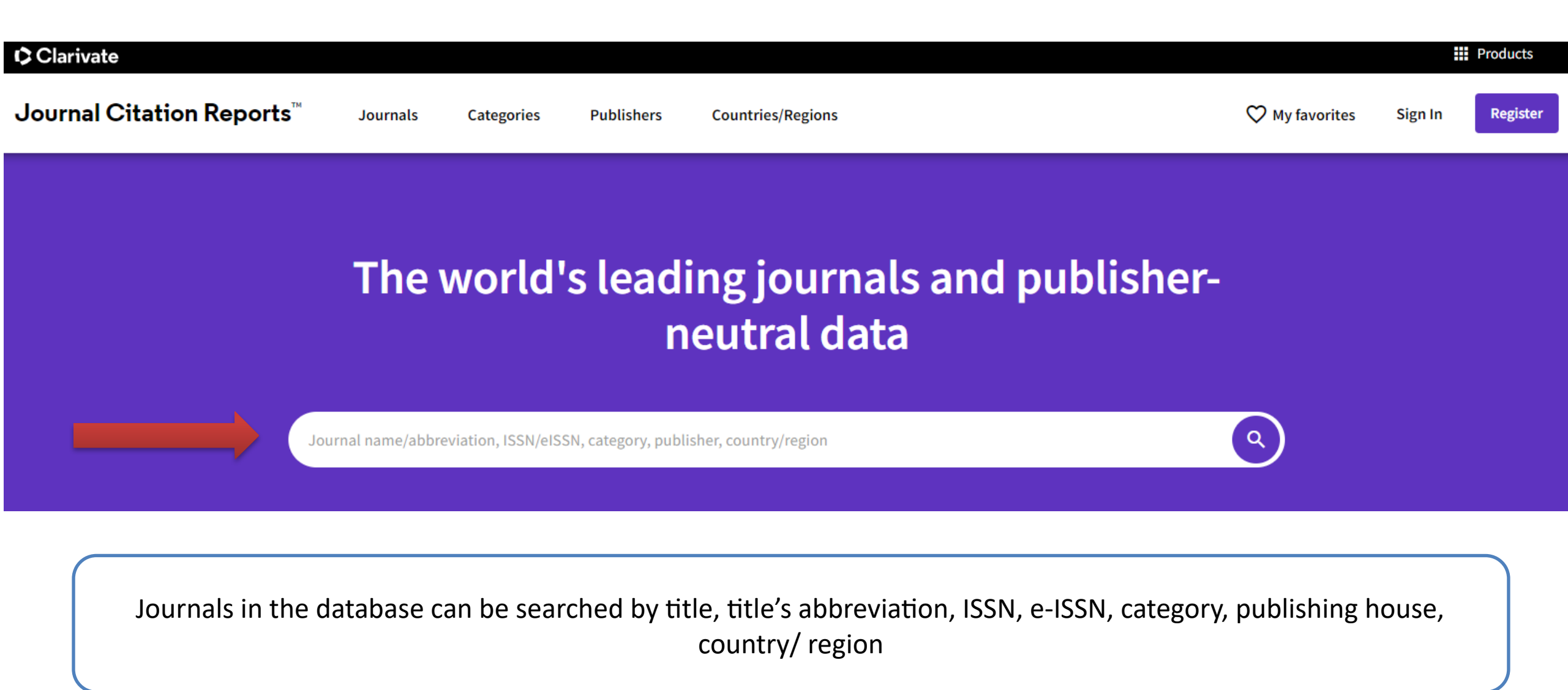

| Journal Citation Reports<br>Journal Citation Reports <sup>TM</sup> Journals               | You can check the bibliometric<br>indicators for a given year- it should be<br>selected from the drop-down list                                                      | ⊘ ı                                                                                                    | My favorites Sign In Register                                              |
|-------------------------------------------------------------------------------------------|----------------------------------------------------------------------------------------------------|----------------------------------------------------------------------------------------------------|----------------------------------------------------------------------------|
| Journals > Journal profile                                                                |                                                                                                    |                                                                                                    | 🎔 Favorite  生 Export                                                       |
| ISSN<br>D140-6736<br>EISSN<br>D174-547X<br>ICT ABBREVIATION<br>LANCET<br>ISO ABBREVIATION | Journal information  EDITION  Science Citation Index E  CATEGORY  MEDICINE, GENERAL & II  LANGUAGES  English  Publisher information  PUBLISHER  ELSEVIER SCIENCE INC | xpanded (SCIE)<br>NTERNAL<br>REGION<br>ENGLAND<br>ADDRESS<br>STE 800, 230 PARK AVE,<br>NEW YORK NY 10169 | 1st electronic JCR year<br>1997<br>Publication frequency<br>52 issues/year |

Journal metrics in the database- if we scroll down the page, we will have information about bibliometric indicators

## **Journal Citation Reports**

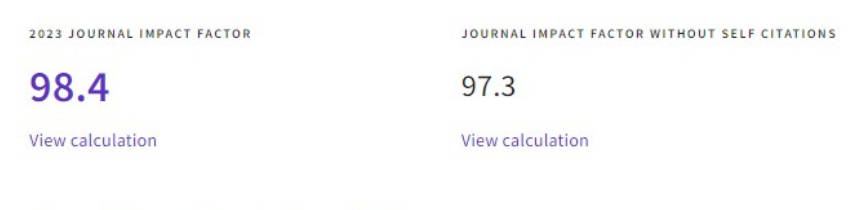

#### Journal Impact Factor Trend 2023

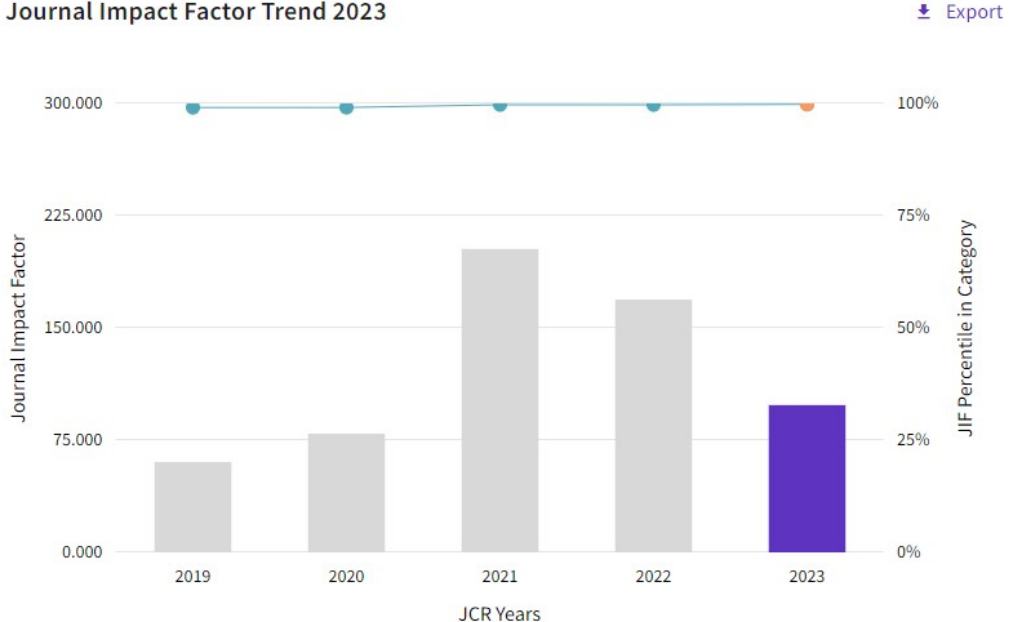

## MEDICINE, GENERAL & INTERNAL

# 1/325

CATEGORY

| JCR YEAR     | JIF RANK      | JIF QUARTILE      | JIF PERCENTILE  |
|--------------|---------------|-------------------|-----------------|
| 2023         | 1/325         | Q1                | 99.8            |
|              |               |                   |                 |
| Rank by JIF  | before 2023   | for MEDICINE, GEN | ERAL & INTERNAL |
| EDITION      |               |                   |                 |
| Science Cita | tion Index Ex | panded (SCIE)     |                 |
| JCR YEAR     | JIF RANK      | JIF QUARTILE      | JIF PERCENTILE  |
| 2019         | 2/165         | Q1                | 99.09           |
| 2018         | 2/160         | Q1                | 99.06           |
| 2017         | 2/165         | 01                | 00.02           |
| 2017         | 2/155         | ŲI                | 99.03           |
| 2016         | 2/155         | 01                | 99.03           |
|              |               |                   |                 |

You can check i.a. Impact Factor and other indicators and journal quartiles

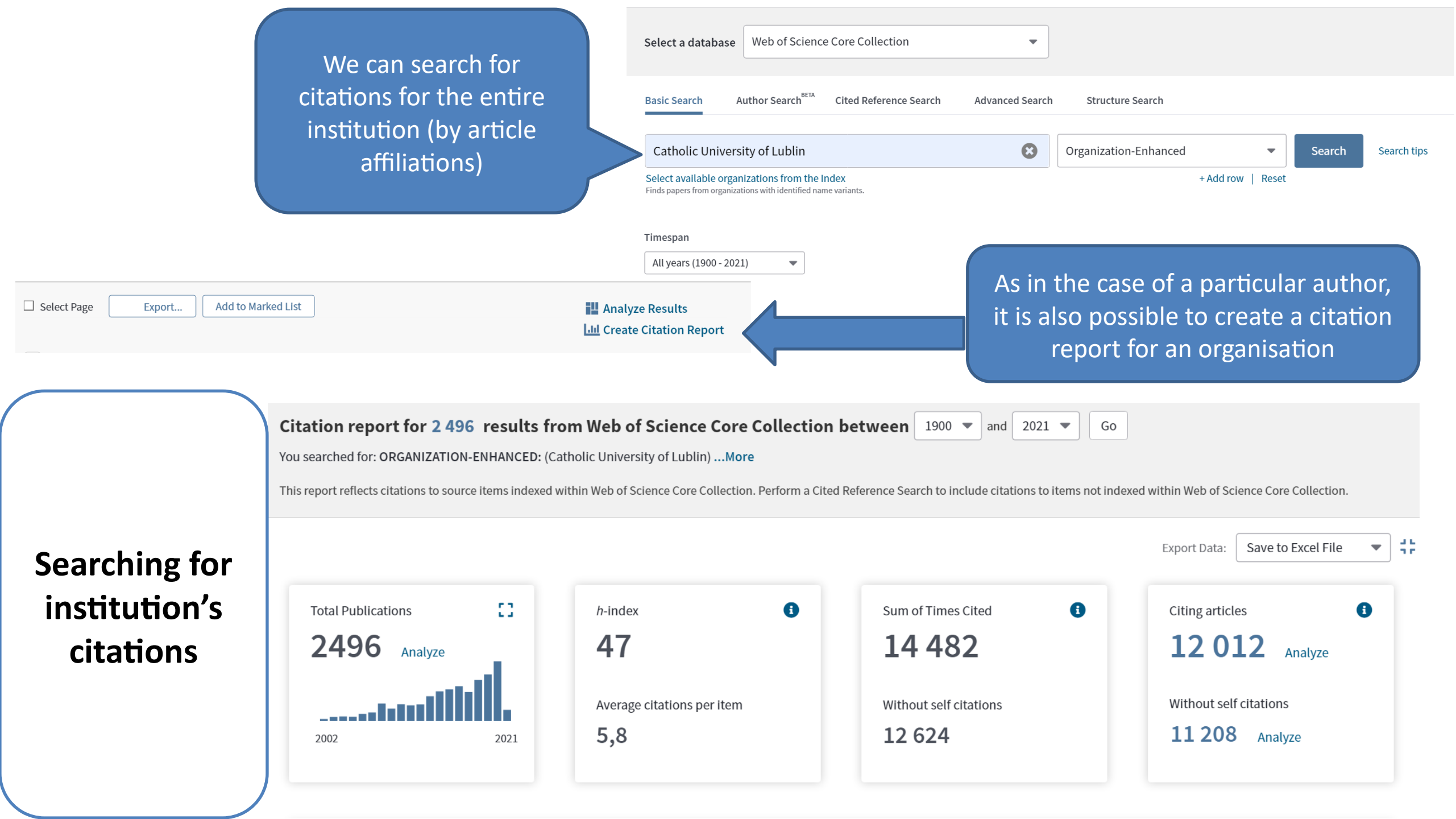

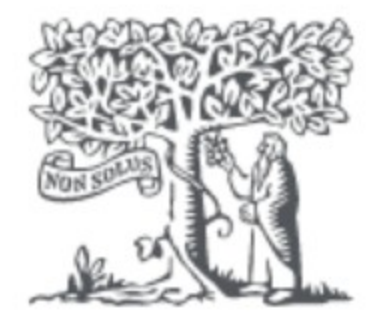

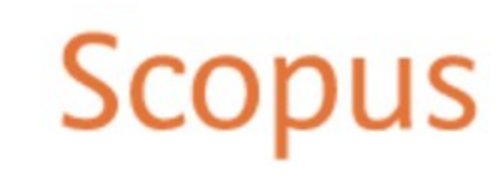

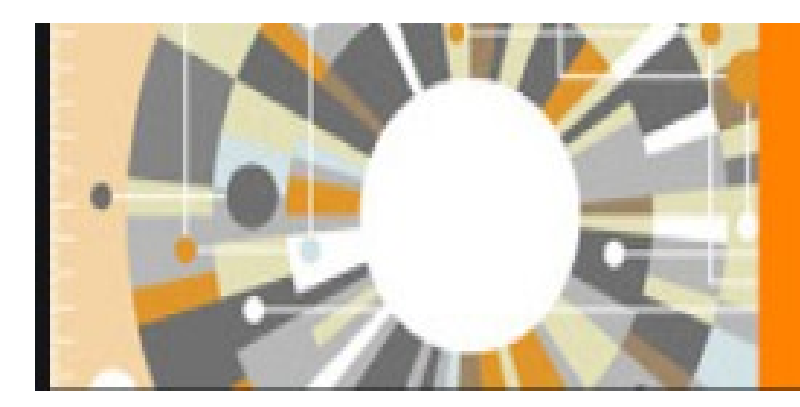

# Scopus

The largest abstract and citation database of peer-reviewed literature from more than 5,000 publishers

# **SCOPUS - Elsevier**

- Scopus is a multidisciplinary database of abstracts and scientific literature citations, offered by the Elsevier publishing house. It is one of the largest and the most comprehensive databases of this type, widely used by researchers, academic institutions and decision-makers all around the world.
- It covers over 25,000 reviewed scientific journals in the natural, technical, medical, social and human sciences
- In addition to journal articles, it also indexes conference materials, series, patents and websites in over 40 languages, including publications from 1823 to the present, putting emphasis on literature since 1996
- It includes inclusively over 75 million bibliographic records
- The quality is provided by rigorous criteria of selecting sources ; data is reliable and objective
- It offers various bibliometric indicators, such as CiteScore, SJR (SCImago Journal Rank), SNIP (Source Normalized Impact per Paper), which help to evaluate the quality and impact of scientific journals.

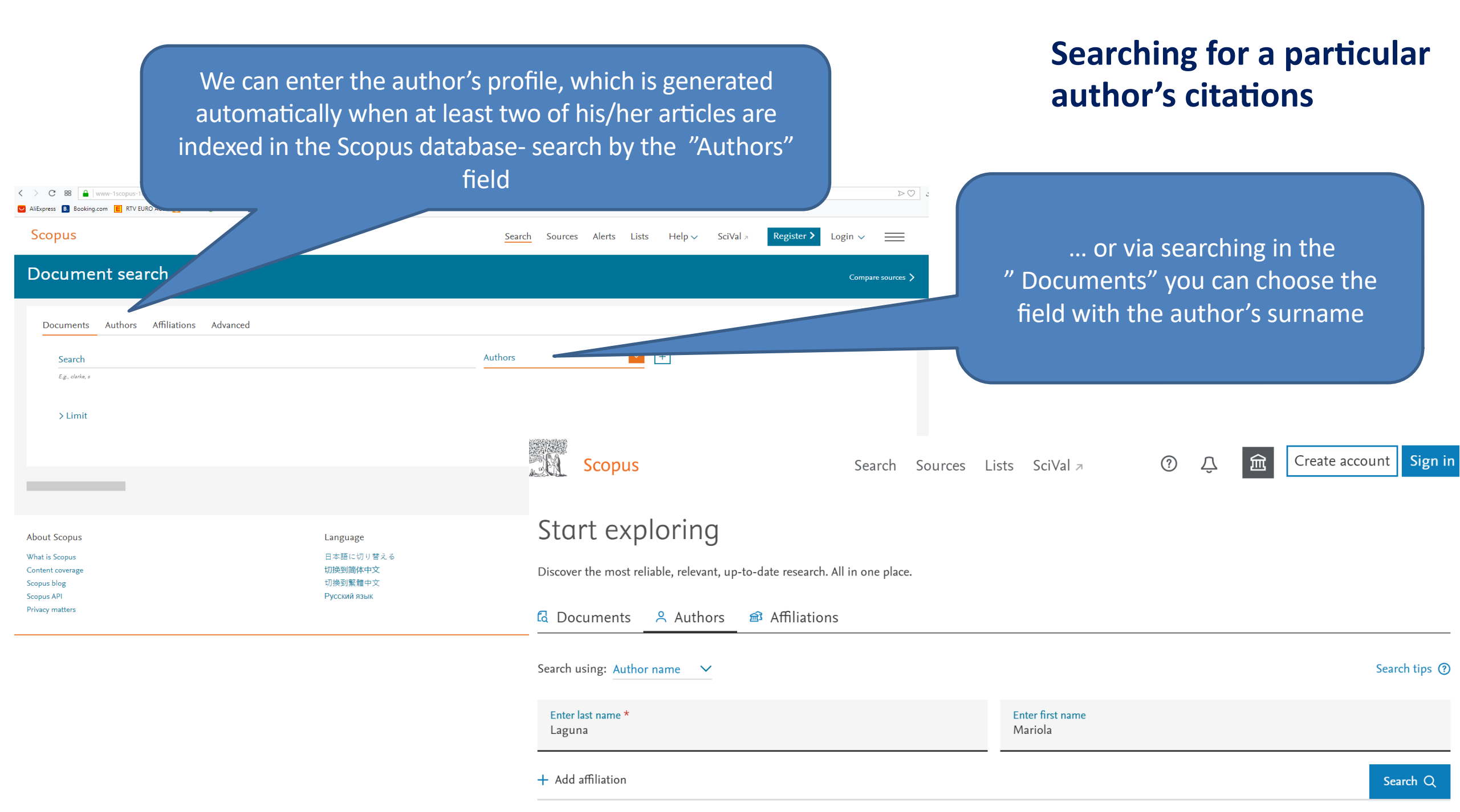

## Searching for a particular author's citations

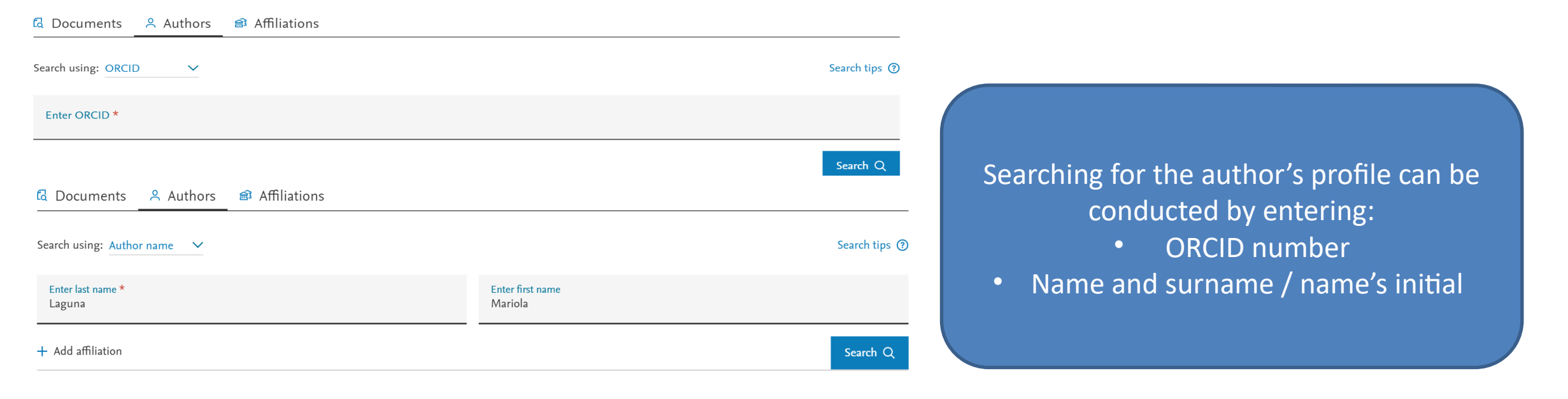

| ☐ All ✓ Show documents | View citation overvi | ew Reques           | t to merge authors                              |        |                   |                  |
|------------------------|----------------------|---------------------|-------------------------------------------------|--------|-------------------|------------------|
| Author                 | Documents            | <i>h</i> −index (j) | Affiliation                                     | City   | Country/Territory | Author's profile |
| 1 , Mariola<br>Mariola | 36                   | 10                  | Katolicki Uniwersytet Lubelski Jana<br>Pawła II | Lublin | Poland            |                  |

View last title 🗸

### Searching for a particular author's citations

This author profile is generated by Scopus Learn more

## Laguna, Mariola

() Katolicki Uniwersytet Lubelski Jana Pawła II, Lublin, Poland Show all author info

sc 55039436700 (i) (b) https://orcid.org/0000-0001-6865-8587

🤌 Edit profile 🛛 Set alert 🔗 Potential author matches 🕒 Export to SciVal

Author's profile is used to analyse his/her scientific achievements

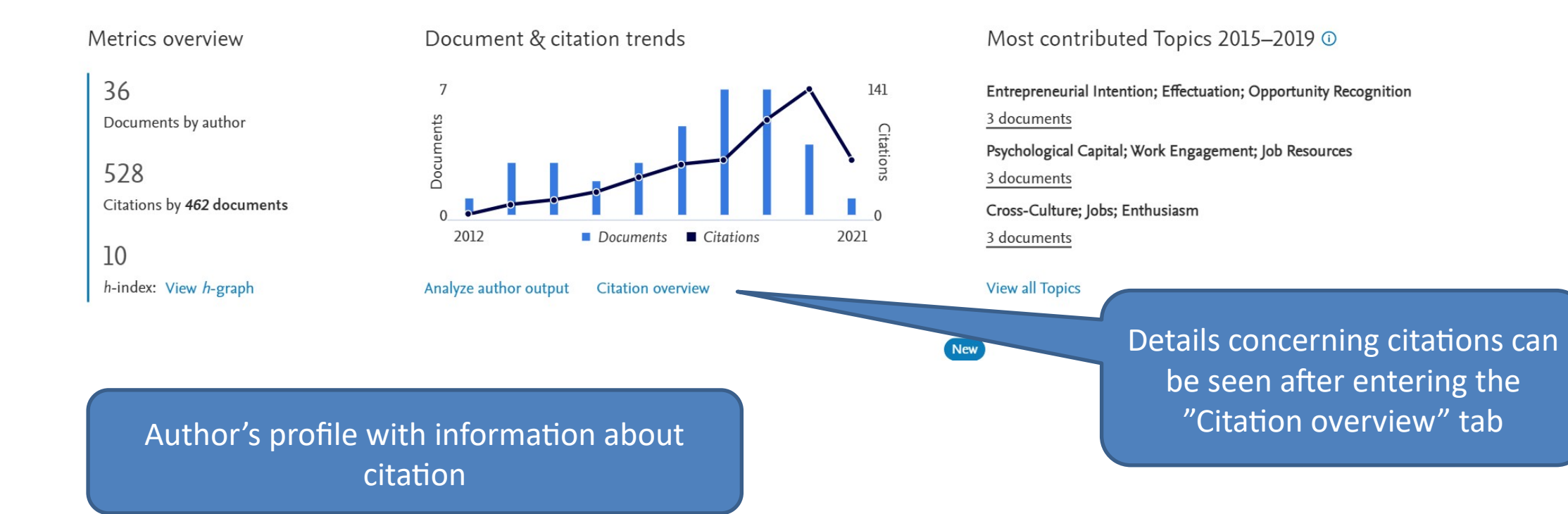

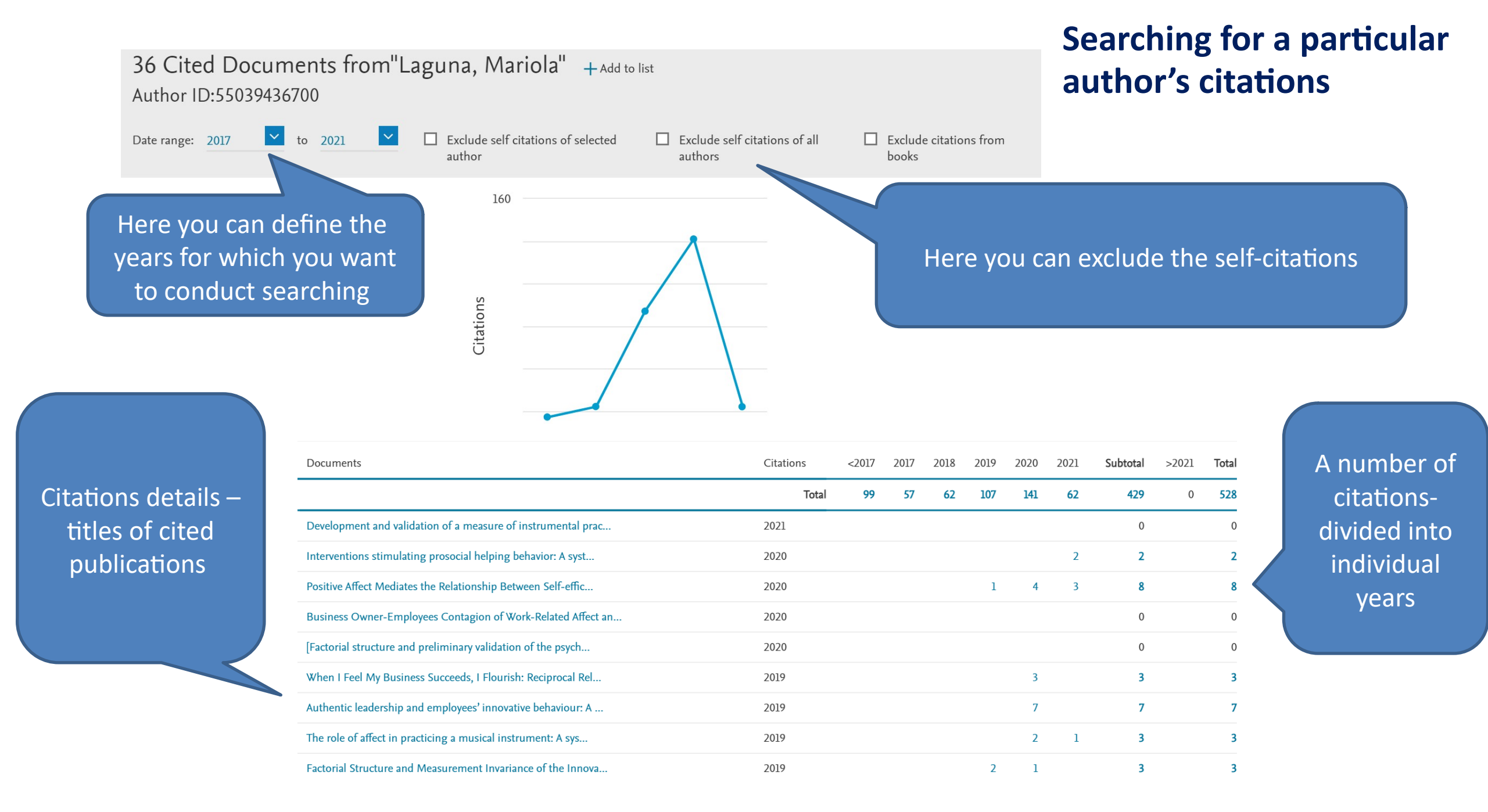

Searching for the authors' citations, who do not have a Scopus profiles- we enter in the "Documents" and search the "References" field

# Searching for a particular author's citations

by the Scopus

| Abstract                                   |                                                                                                    |
|--------------------------------------------|----------------------------------------------------------------------------------------------------|
| Keywords                                   | buban kul pl/search/form uri                                                                                                    |
| Affiliation                                |                                                                                                    |
| Affiliation name                           |                                                                                                    |
| Affiliation city                           |                                                                                                    |
| Affiliation country                        |                                                                                                    |
| Funding information                        | Search Sources Lists SciVal 7 (?) 💭 🎹 Create account Sign in                                                                        |
| Funding sponsor                            |                                                                                                    |
| Funding acronym                            |                                                                                                    |
| Funding number                             |                                                                                                    |
| Language                                   |                                                                                                    |
| ISSN                                       |                                                                                                    |
| CODEN                                      | Il in one place.                                                                                                    |
| DOI                                        |                                                                                                    |
| References                                 |                                                                                                    |
| Conference                                 |                                                                                                    |
| Article title, Abstract, Keywords, Authors |                                                                                                    |
| Chemical name                              |                                                                                                    |
| CAS number                                 | Search tips ③                                                                                                    |
| ORCID                                      |                                                                                                    |
| Search within                              | Samely desuggests *                                                                                                    |
| Article title, Abstract, Keywords          | Search documents "                                                                                                    |
|                                            | Due to searching in the "References" we increase the number of citations because we search biblographies in the publications indexe |

#### Searching in the References

# Searching for a particular author's citations

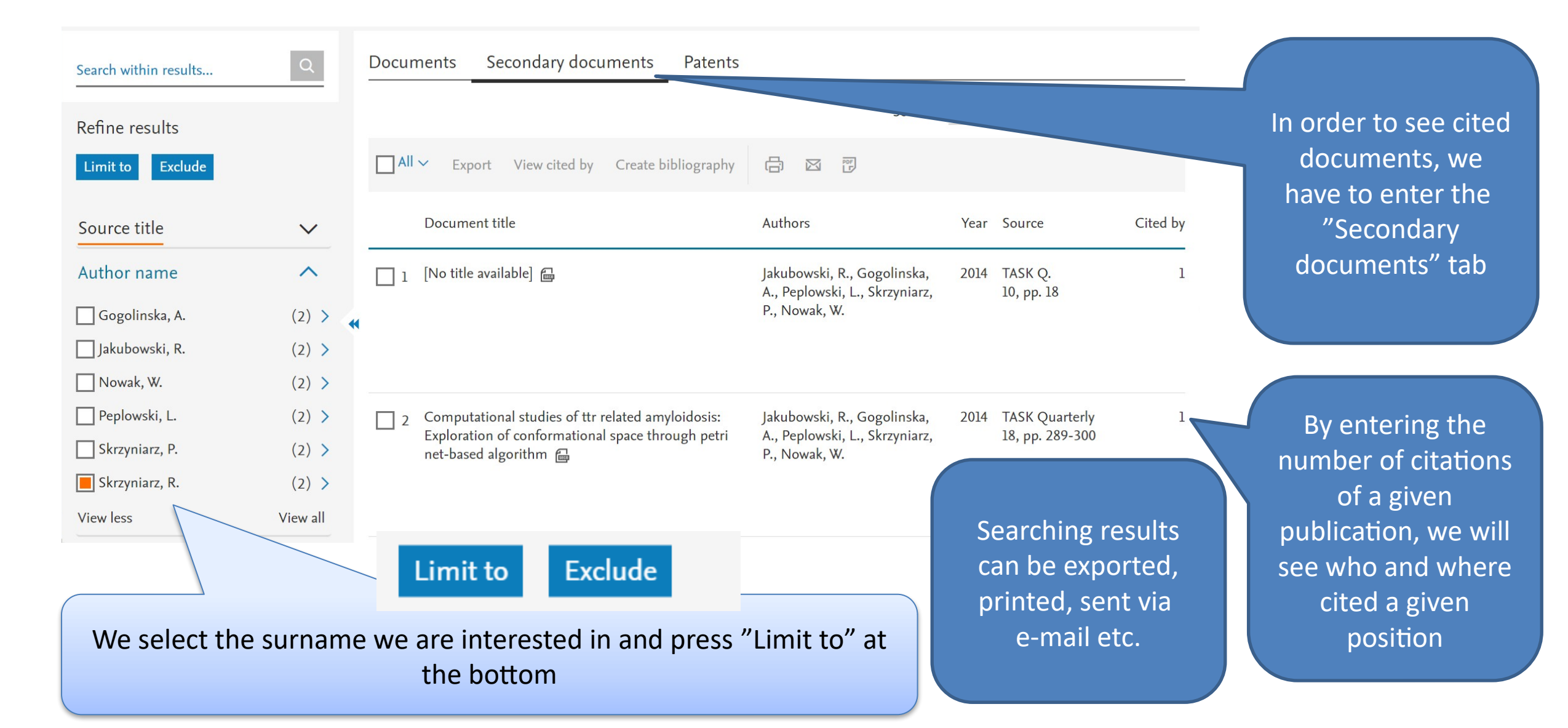

# Searching for a journal citation

| Search within results. | Q                     | Docum | nents Secondary documents Patents                                                                                                    |                                            |          |                                                  |          |                    |
|------------------------|-----------------------|-------|----------------------------------------------------------------------------------------------------|--------------------------------------------|----------|--------------------------------------------------|----------|--------------------|
| Refine results         |                       |       |                                                                                                    | Sort c                                     | on: Date | e (newest)                                       | ~        |                    |
| Limit to Exclude       |                       |       | ← Export View cited by Create bibliography                                                                                                    |                                            |          |                                                  |          |                    |
| Source title           | $\checkmark$          |       | Document title                                                                                                    | Authors                                    | Year     | Source                                           | Cited by | Journal citations  |
| Author name            | $\sim$                | 1     | The relationship between study addiction and examination                                                                                                    | Atroszko, P.A.,                            | 2019     | Roczniki<br>Psychologiczne                       | 1        | can be searched in |
| Year                   | ^                     | ••    | sites among statents of music academics 📷                                                                                                    | Bereznowski, P.,<br>Lawendowski, R.        |          | 1 Sychologiczne                                  |          | the References     |
| 2019                   | (1) >                 |       |                                                                                                    |                                            |          |                                                  |          |                    |
| 2018                   | (1) >                 |       |                                                                                                    |                                            |          |                                                  |          |                    |
| 2017                   | (4) >                 | 2     | The Borderline Personality Disorder Checklist:                                                                                                    | Bloo, J., Artz, A.,                        | 2018     | Roczniki                                         | 1        |                    |
| 2016                   | (2) >                 |       | psychometric evaluation and factorial structure in clinical<br>and nonclinical samples                                                                             | Schouten, E. Psychologiczne/Ann<br>Psychol | nn       |                                                  |          |                    |
| 2015                   | (1) >                 |       |                                                                                                    | 20(2), pp. 311-336                         |          |                                                  |          |                    |
| View more              |                       |       |                                                                                                    |                                            |          |                                                  |          |                    |
| Limit to Exclude       | -<br>→] Export refine | 3     | Polska adaptacja kwestionariusza dobrostanu<br>(Psychological Well-Being Scales) Caroll Ryff [Polish<br>adaptation of Carol Ryff's Psychological Well-Being Scales | Cieciuch, J., Karaś,<br>D.                 | 2017     | Roczniki<br>Psychologiczne<br>4(20), pp. 815-835 | 1        |                    |

## Searching for a journal's citation

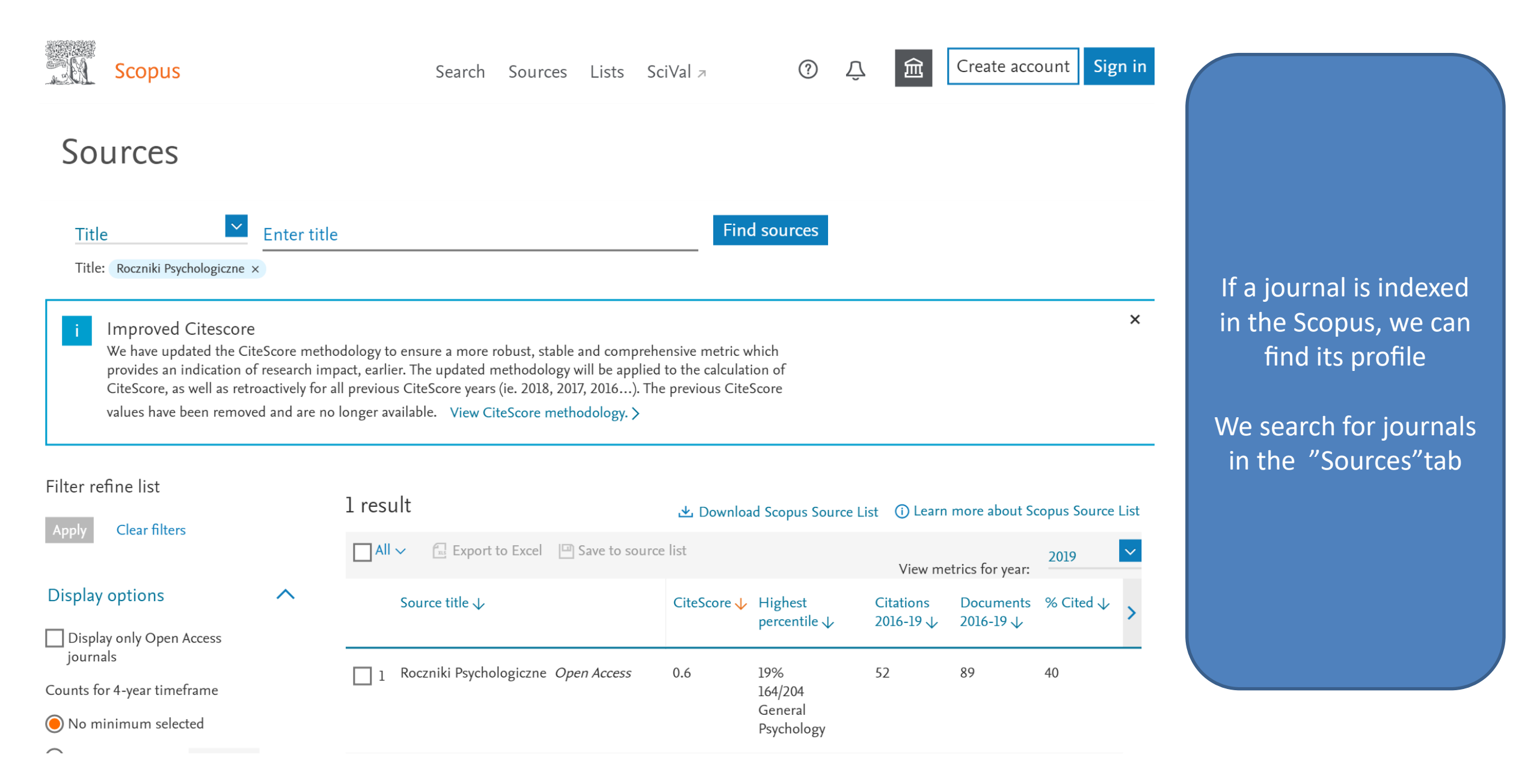

## Searching for a journal's citation

#### Roczniki Psychologiczne

Open Access (i)

Scopus coverage years: from 2014 to Present

Publisher: Towarzystwo Naukowe Katolickiego Uniwersytetu Lubelskiego

ISSN: 1507-7888

Subject area: Psychology: General Psychology

Source type: Journal

| View all documents >       Set document alert       Save to sour | Search within results              | Q       | Docum   | ients          |
|------------------------------------------------------------------|------------------------------------|---------|---------|----------------|
| CiteScore CiteScore rank & trend Scopus content                  | Refine results<br>Limit to Exclude |         | 00 Anal | lyze s<br>✓ E  |
|                                                                  | Open Access                        | ^       |         | Docu           |
| i Improved CiteScore methodology                                 | All Open Access                    | (126) > |         | Intro          |
| CiteScore 2019 counts the citations received in 2016-2019 to     | Gold                               | (121) > |         | trend          |
| papers published in 2016-2019, and divides this by the num       | Bronze                             | (1) >   | •       | Ope            |
|                                                                  | Green                              | (33) >  |         | View           |
|                                                                  | Learn more                         |         |         |                |
| We can see all documents from a                                  | Year                               | ^       | 2       | Tacti<br>perso |
| given journal's title and their                                  | 2021                               | (6) >   |         | Ope            |
| citations as well as make the results                            | 2020                               | (20) >  |         | View           |
|                                                                  | 2019                               | (6) >   |         |                |
| analysis                                                         | 2018                               | (16) >  | 3       | Are p          |
|                                                                  | 2017                               | (30) >  |         | oppo<br>One    |

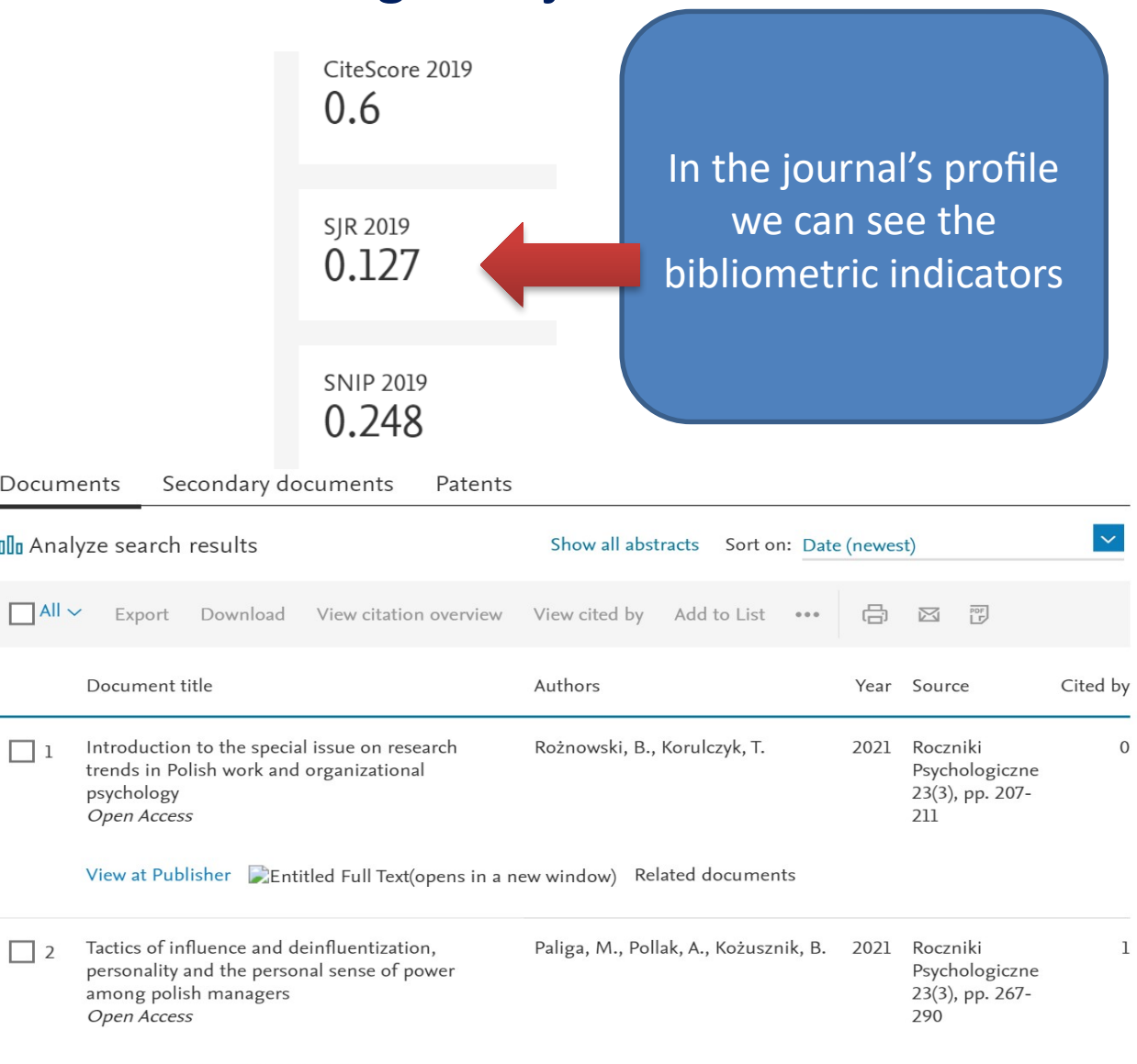

1

View abstract View at Publisher Entitled Full Text(opens in a new window) Related documents

Are professional burnout and work engagement Rożnowski, B. 2021 Roczniki opposing or independent constructs? Psychologiczne Onen Access 23(3) nn 291-

## Searching citations via SciVal

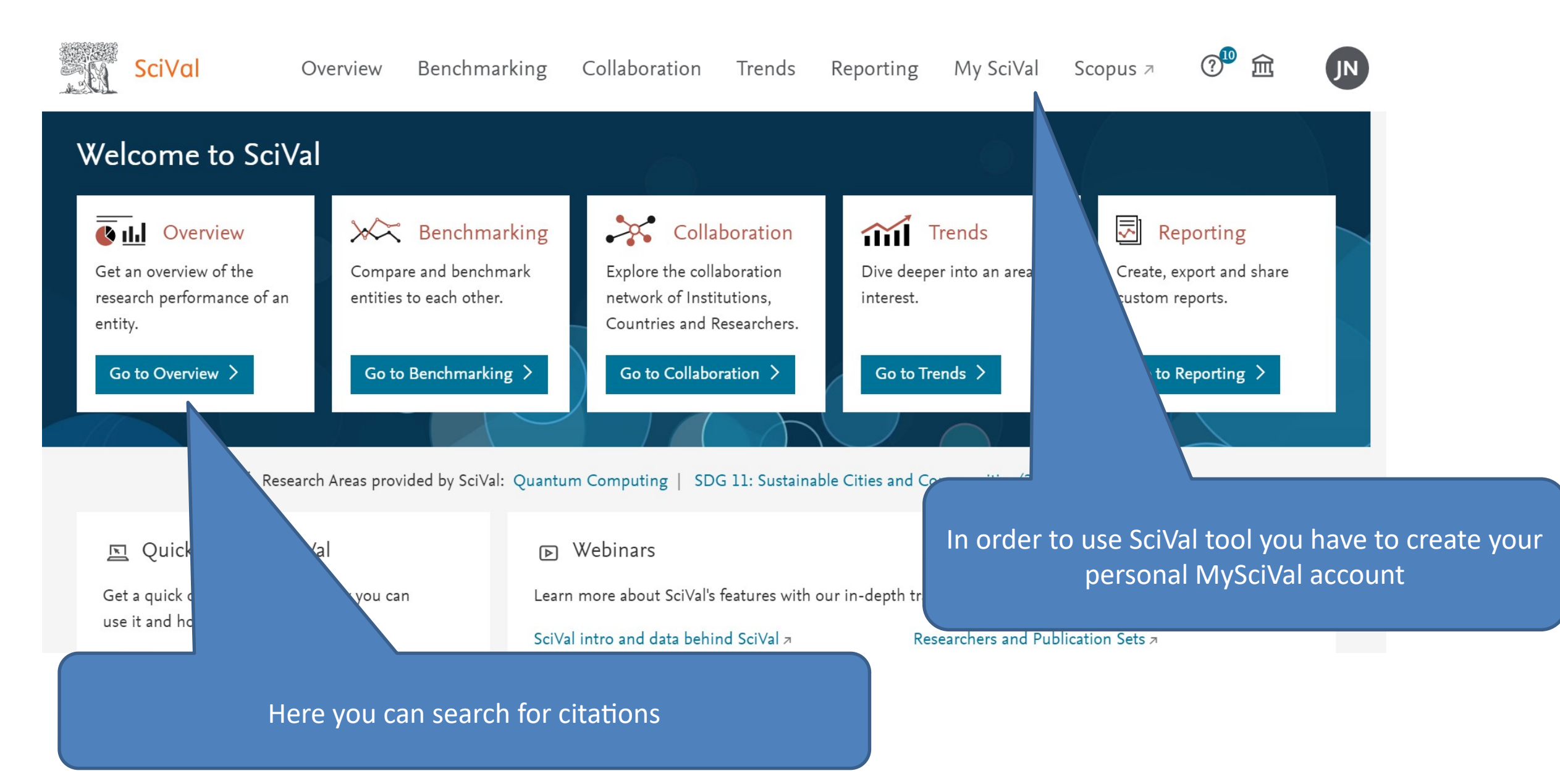

## Searching citations via SciVal

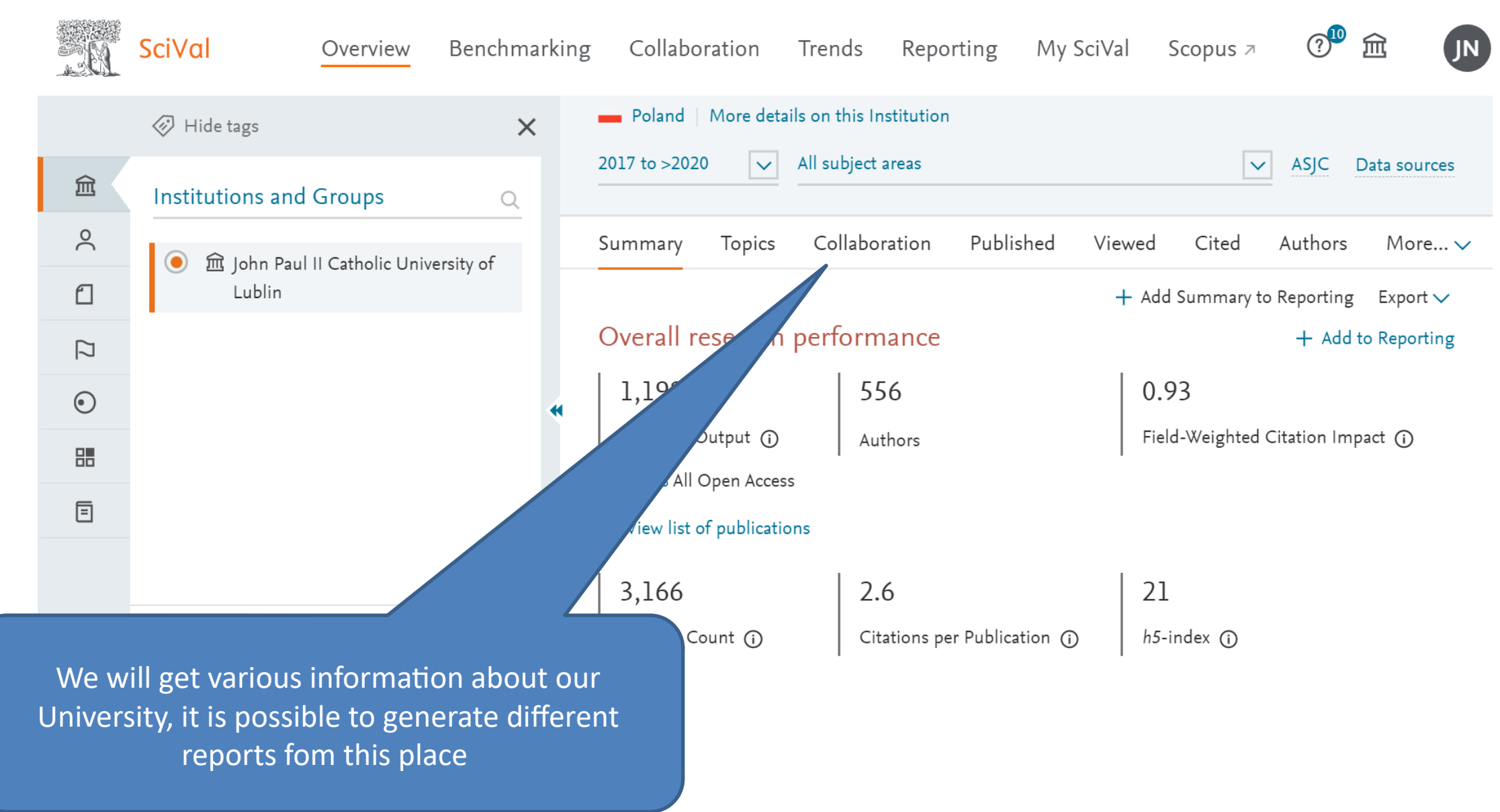

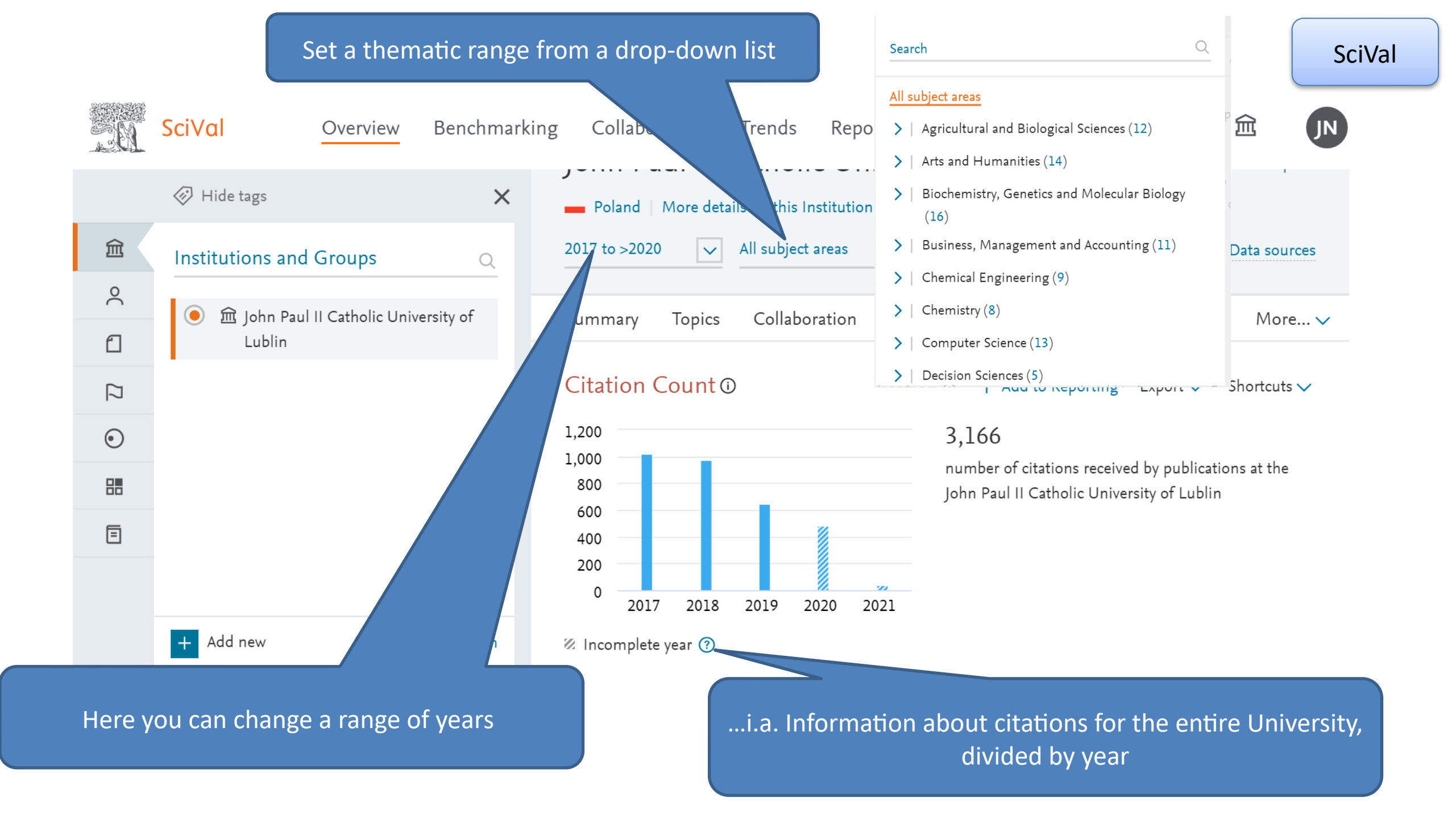

After entering the "Authors" tab, we will get a list of authors by publications affiliated with the John Paul II Catholic University of Lublin- the order of display can be alphabetical, according to the number of indexed texts or the number of

#### citations

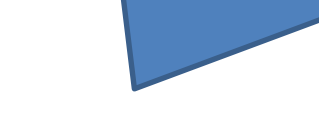

| Summary | Topics | Collaboration          | Published     | Viewed  | Cited        | Authors       | Economic Impact         | Societal Impact | Awarded Grants  |
|---------|--------|------------------------|---------------|---------|--------------|---------------|-------------------------|-----------------|-----------------|
|         |        | 2                      | 2017 to >2020 | ✓ All s | ubject areas |               |                         | $\checkmark$    |                 |
| 窳       |        | Name                   |               |         | Sch          | olarly Output | Most recent publication | Citations 🗸 🗸   | <i>h</i> -index |
| 0       | 1.     | Przepiórka, Aneta Małą | gorzata       |         |              | 37            | 2021                    | 275             | N/A             |
|         | 2.     | Błachnio, Agata P.     |               |         |              | 30            | 2021                    | 237             | N/A             |
| []      | 3.     | Masłyk, Maciej         |               |         |              | 27            | 2021                    | 215             | N/A             |
| $\odot$ | 4.     | Banach, Artur M.       |               |         |              | 18            | 2020                    | 195             | N/A             |
| ►       | 5.     | Kuźniar, Agnieszka     |               |         |              | 20            | 2021                    | 182             | N/A             |
| Ē       | 6.     | Kavetskyy, Taras       |               |         |              | 43            | 2021                    | 179             | N/A             |
|         | 7.     | Wolińska, Agnieszka    |               |         |              | 12            | 2019                    | 156             | N/A             |
|         | 8.     | Laguna, Mariola        |               |         |              | 23            | 2021                    | 130             | N/A             |
|         | 9.     | Lelonek-Kuleta, Bernad | deta          |         |              | 11            | 2021                    | 127             | N/A             |
|         | 10.    | Chwaszcz, Joanna       |               |         |              | 9             | 2021                    | 127             | N/A             |

SciVal

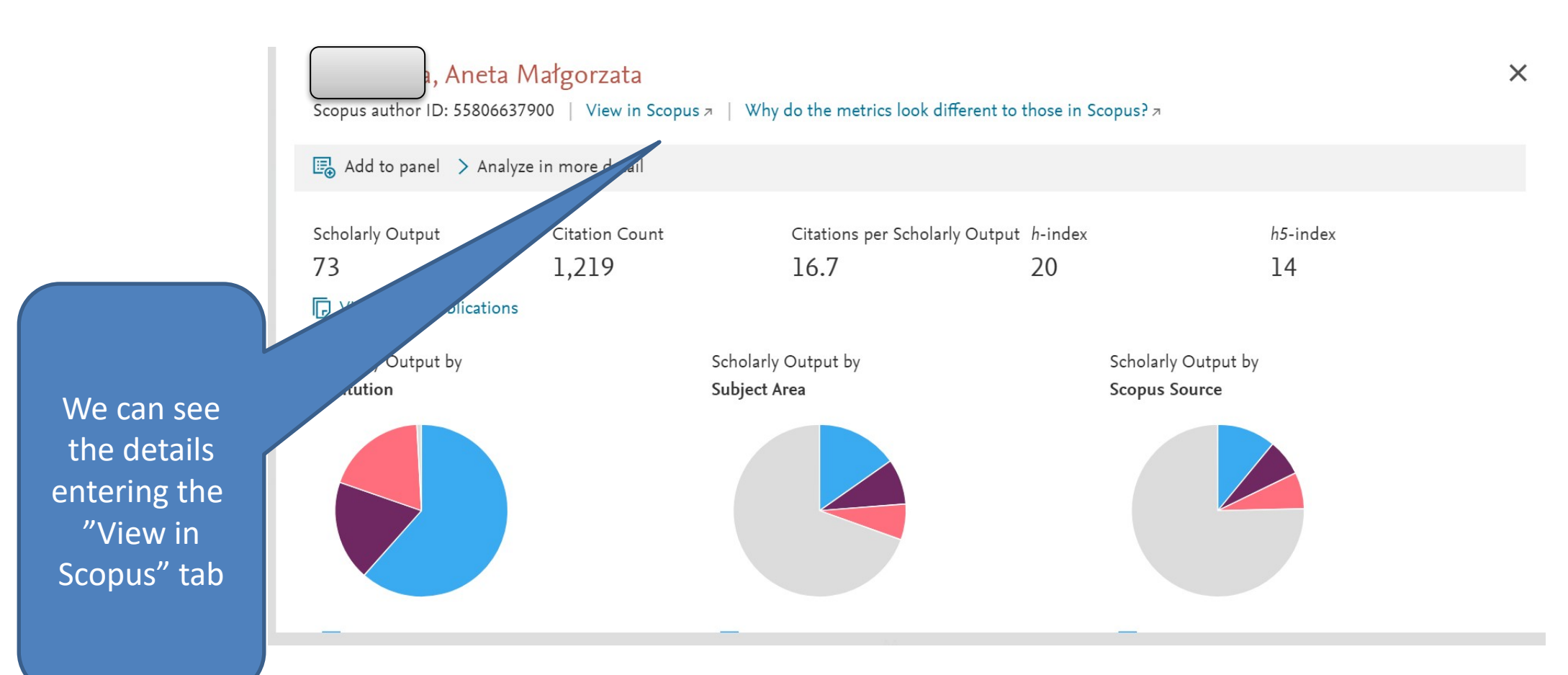

After entering a particular person's surname, we get a screen, where we have information about citations

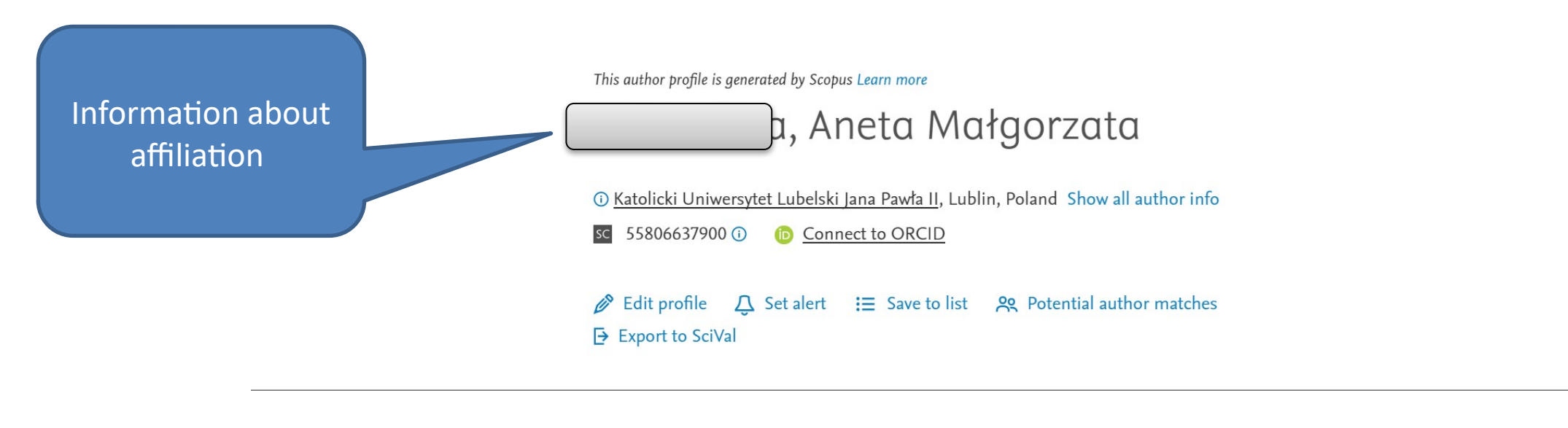

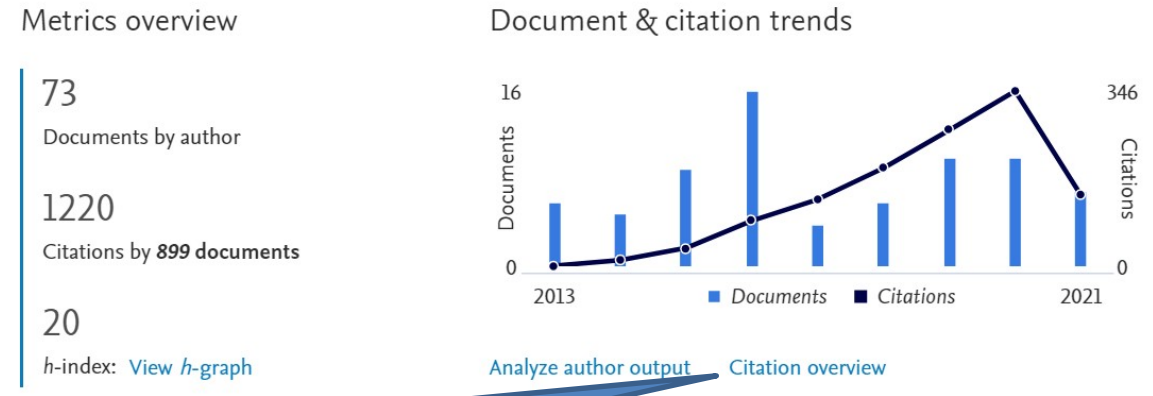

#### Most contributed Topics 2015–2019 🛈

Internet Use; Addiction; Gaming <u>15 documents</u> Time Perspective; Future Orientation; CFC <u>10 documents</u> Social Networking Sites; Facebook; Instagram <u>7 documents</u>

View all Topics

Entering the "Citation overview" tab allow for getting familiar with the citations' details

|    | Documents                                                    | Citations | <2017 | 2017 | 2018 | 2019 | 2020 | 2021 | Subtotal | >2021 | Total |
|----|--------------------------------------------------------------|-----------|-------|------|------|------|------|------|----------|-------|-------|
|    |                                                              | Total     | 139   | 132  | 194  | 269  | 346  | 140  | 1081     | 0     | 1220  |
| 1  | Can't text, I'm driving – Factors influencing intentions to  | 2021      |       |      |      |      |      |      | 0        |       | 0     |
| 2  | Destiny or control of one's future? Fatalistic time perspect | 2021      |       |      |      |      |      |      | 0        |       | 0     |
| 3  | The Mediating Role of Positive Orientation and Hope of Succe | 2021      |       |      |      |      |      |      | 0        |       | 0     |
| 4  | The relations between Facebook intrusion, emotional function | 2021      |       |      |      |      |      |      | 0        |       | 0     |
| 5  | Relationships between morningness, Big Five personality trai | 2021      |       |      |      |      |      | 1    | 1        |       | 1     |
| 6  | Universality of the Triangular Theory of Love: Adaptation an | 2021      |       |      |      |      | 1    |      | 1        |       | 1     |
| 7  | People with Positive Time Perspective are More Grateful and  | 2021      |       |      |      |      | 3    | 1    | 4        |       | 4     |
| 8  | Do beliefs differ between frequent and infrequent hand-held  | 2020      |       |      |      |      |      |      | 0        |       | 0     |
| 9  | Time of pandemic: Temporal perspectives related to complianc | 2020      |       |      |      |      | 1    | 3    | 4        |       | 4     |
| 10 | Mobile Phone Addiction, Phubbing, and Depression Among Men a | 2020      |       |      |      |      | 3    |      | 3        |       | 3     |
| 11 | Psychometric properties of the Driving Behaviour Scale (DBS) | 2020      |       |      |      |      |      |      | 0        |       | 0     |
| 12 | Confronting Betrayal Experience and Time Perspective: Lingui | 2020      |       |      |      |      |      |      | 0        |       | 0     |
| 13 | The Role of Facebook Intrusion, Depression, and Future Time  | 2020      |       |      |      |      |      | 2    | 2        |       | 2     |

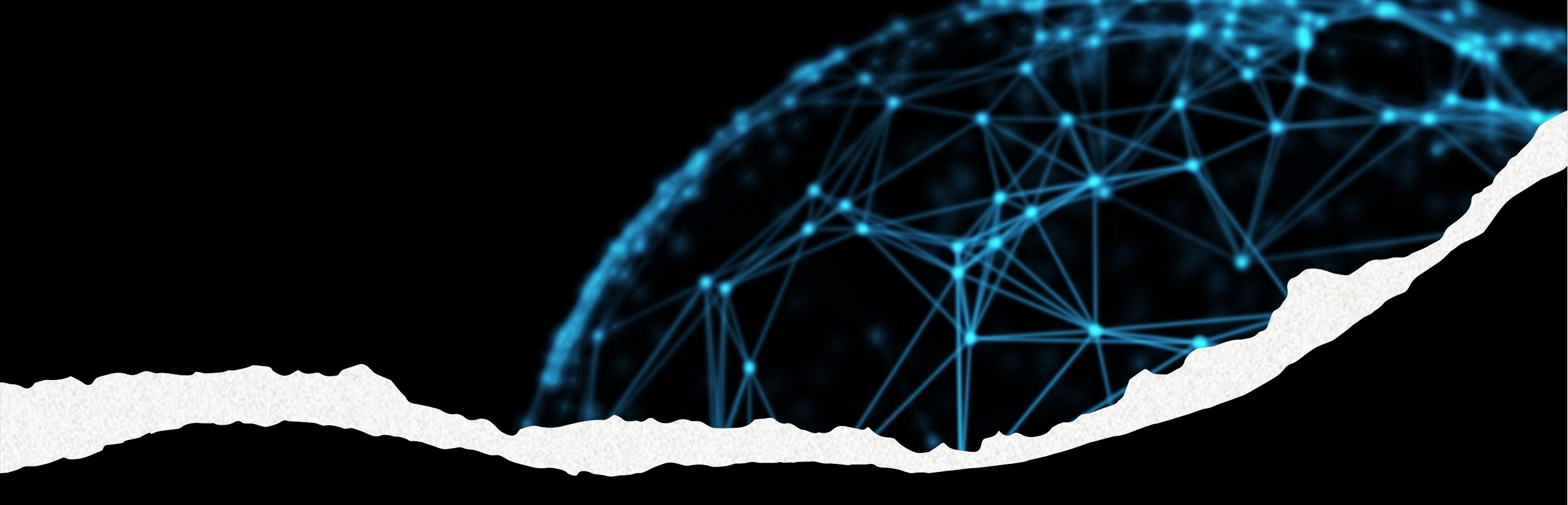

# Searching for citations in Google scholar

Google Scholar is a free, public search engine for scientific literature offered by Google. It is used for searching a wide range of scientific resources, including articles, books, conference materials, graduate works, doctoral theses and other academic publications

#### Disadvantages:

- Poor search engine
- Lack of quality control and mechanisms for substantive evaluation of indexed contents
- Incomplete data, sometimes false results
- Inaccurate bibliometric data (citations of the same publications may be counted many times)
- Lack of coherence in formatting bibliographic data
- Random errors, which cannot be corrected
- Problems with authors' identification
- Limitations in accessibility to full texts

#### ...and advantages:

- More citations
- Availability
- A wide range (a tool allows for checking the citations of books, graduate works and other materials)
- Integration with bibliography management tools

# Google Scholar

Stań na ramionach olbrzymów

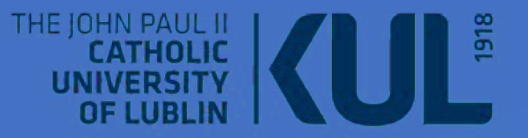

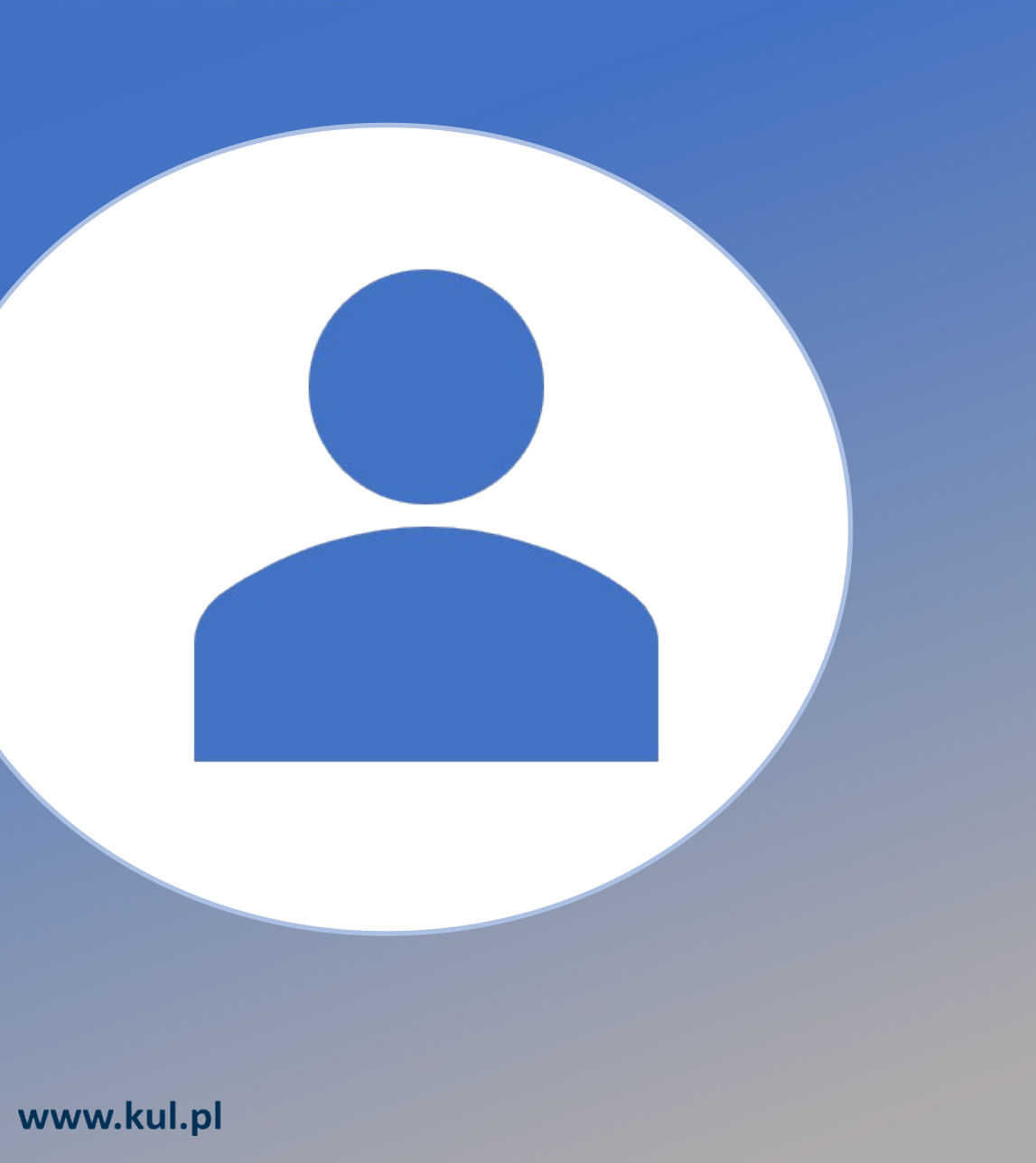

It is easier to search when the author has **Google Scholar** profile– then theoretically we have ready data (but everything has to be checked- because there are errors)

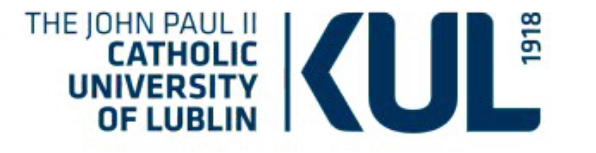

Exemplary errors: one position is treated as two different ones (the author can correct this type of error on his/her profile)

|                                                                               | dr nauk hum<br><u>Pawła II</u><br>Zweryfikowa<br>hagiografia         | anistycznych w zakresie<br>ny adres z kul.lublin.pl<br>antropologia kulturowa | historii, <u>Katolicki Uniwersytet Lubel</u><br>historia Kościoła | <u>ski Jana</u> |   |      |
|-------------------------------------------------------------------------------|----------------------------------------------------------------------|-------------------------------------------------------------------------------|-------------------------------------------------------------------|-----------------|---|------|
| TYTUŁ 🖪                                                                       | :                                                                    |                                                                               | С                                                                 | YTOWANE PRZE    | Z | ROK  |
| Rex martyr<br>J Nastalska-Wiśnic<br>Studium źródłozna                         | cka<br>awcze nad legen                                               | dą św. Wacława (X–XIV w.).                                                    | Lublin                                                            |                 | 8 | 2010 |
| Staropolskie pi<br>A Witkowska, J Na<br>Wydawnictwo KUL                       | śmiennictwo<br>astalska                                              | hagiograficzne: Bibliogr                                                      | afia hagiografii staropolskiej                                    |                 | 7 | 2007 |
| Rex martyr: stu<br>J Nastalska-Wiśnic<br>Werset                               | udium źródłoz<br><sub>cka</sub>                                      | nawcze nad legendą ha                                                         | agiograficzną św. Wacława (X-XIV                                  | √ w.)           | 5 | 2010 |
| Ku ozdobie i ob<br>A Witkowska, J Na<br>Maryjne miejsca św                    | oronie Rzeczy<br>astalska-Wiśnick<br>więte w drukach                 | <b>/pospolitej</b><br>a<br>staropolskich, Lublin                              |                                                                   |                 | 3 | 2013 |
| " Miracula" Jan<br>J Nastalska<br>Roczniki Humanist                           | owskie z lat *<br>tyczne 45 (2)                                      | 1645-1814                                                                     |                                                                   |                 | 2 | 1997 |
| Osiemnastowie<br>Bożej na tereni<br>Nastalska-Wiśnick<br>Fides. Biuletyn Bib  | eczne druki w<br>ie dawnej Rze<br>a<br>bliotek Kościelny             | ydane w związku z koro<br>eczypospolitej<br>ch 24 (2018), 39-76               | onacją cudownych obrazów Matki                                    | i               |   | 2018 |
| Konferencja na<br>Lubelskiego". L<br>J Nastalska-Wiśnia<br>Archiwa Biblioteki | aukowa "Z Pe<br>Lublin. 27 II 2<br><sup>cka</sup><br>i Muzea Kościel | tersburga do Lublina. P<br>018<br>ne, 487-492                                 | oczątki Biblioteki Uniwersytetu                                   |                 |   | 2018 |
| Staropolskie pi<br>ziemiach Rzec:<br>J Nastalska-Wiśnie<br>Textus et Studia 4 | śmiennictwo<br>zypospolitej<br>cka<br>(4), 47-70                     | sanktuaryjne jako źródł                                                       | o do badań nad kultem maryjnym                                    | na              |   | 2017 |
| Justyn z Miech<br>"Discursus prae<br>Nastalska-Wiśnick<br>Radość gromadze     | owa († 1649<br>edicabiles'' (1<br>a<br>nia, sztuka porz              | ) i najdawniejszy wykaz<br>642)<br>ądkowania : dawne kolekcje,                | maryjnych miejsc świętych w dzi<br>wykazy, katalogi               | ele             |   | 2017 |

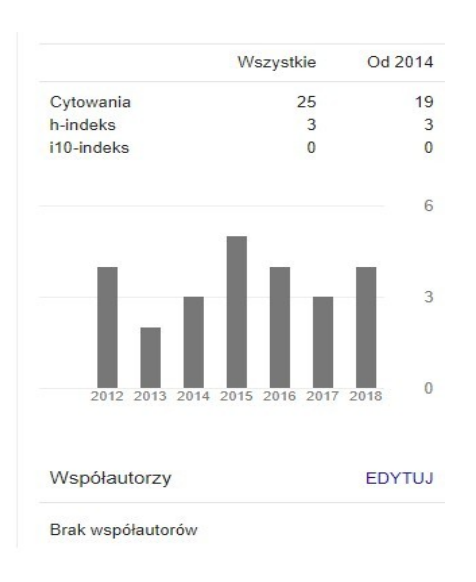

Searching for a particular author's citations

## Rex martyr: studium źródłoznawcze nad legendą hagiograficzną św. Wacława (X-XIV w.)

13 2010

J Nastalska-Wiśnicka Studium źródłoznawcze nad legendą św. Wacława (X–XIV w.). Lublin

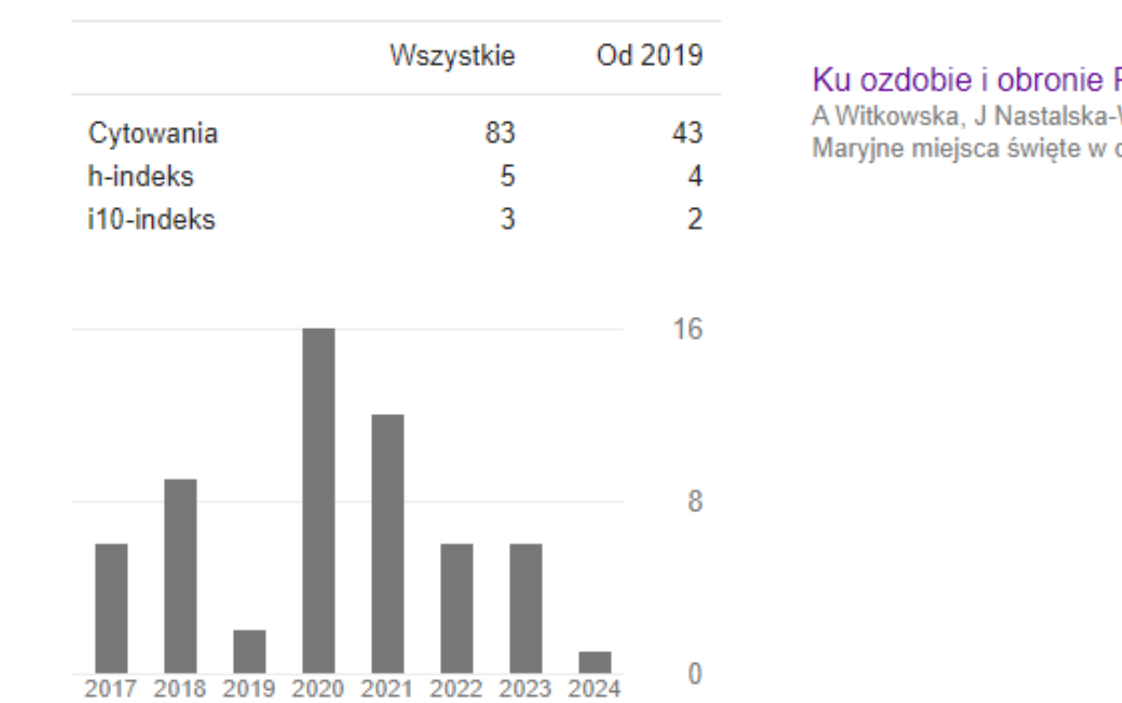

WYŚWIETL WSZYSTKO

Cytowane przez

Author's profile provides detailed information about citations divided by years and the Hirsch Index There is no possibility to except selfcitations in the Google scholar

| bronie Rz<br>astalska-W<br>święte w dru | zeczypospolitej. Maryjne miejsca święte w drukach staropolskich<br>iśnicka<br>ukach staropolskich, Lublin<br>By entering the figure signif<br>number of citations ,we can s<br>cited a given position                                                                                                    | <sup>19</sup> *<br>fying a<br>see who | 2013   |
|-----------------------------------------|----------------------------------------------------------------------------------------------------|---------------------------------------|--------|
|                                         | Około 19 wyników (0,03 s)                                                                                                    |                                       |        |
|                                         | Manuskrypt ks. Andrzeja Józefa Delerdta jako źródło do początków kultu Matki<br>Bożej Bolesnej w Skrzatuszu<br>T Ceynowa - Studia Koszalińsko-Kołobrzeskie, 2020 - ceeol.com<br>Streszczenie SanNtuarium MatNi Bożej Bolesnej w SNrzatuszu położone jest obecnie w<br>diecezji NoszalińsNo-NołobrzesNiej. Jest jedynym miejscem, w Ntórym czci siĆ<br>☆ Zapisz 切 Cytuj Cytowane przez 4 Powiązane artykuły Wszystkie wersje 9 | [PDF] icm.ed                          | u.pl   |
|                                         | Staropolskie piśmiennictwo sanktuarvine jako źródło do badań nad kultem                                                                                                    | (PDF) upip2.e                         | edu.pl |

| J Nastalska-Wiśnicka - Textus et Studia, 2015 - czasopisma.upjp2.edu.pl                                                                                                    |              |
|----------------------------------------------------------------------------------------------------|--------------|
|                                                                                                    |              |
| The article features the wealth of forms and contents of prints conventionally called                                                                                                    |              |
| "sanctuary prints". These include compendia which are the guides to sacred places of the                                                                                                    |              |
| ★ Zapisz 99 Cytuj Cytowane przez 6 Powiązane artykuły Wszystkie wersje 3 🕸                                                                                                    |              |
|                                                                                                    |              |
| Das Phänomen der Pilgerfahrten in der deutschen und polnischen Kultur des<br>Mittelalters und der Frühen Neuzeit. Hauptfragestellungen und Forschungsstand                                                                                                 | [PDF] umk.pl |
|                                                                                                    |              |
| M Starnawska - Biuletyn Polskiej Misji Historycznej, 2015 - apcz.umk.pl                                                                                                    |              |
| M Starnawska - Biuletyn Polskiej Misji Historycznej, 2015 - apcz.umk.pl<br>Fenomen pielgrzymek w kulturze niemieckiej i polskiej w średniowieczu i nowożytności.                                                                                           |              |
| M Starnawska - Biuletyn Polskiej Misji Historycznej, 2015 - apcz.umk.pl<br>Fenomen pielgrzymek w kulturze niemieckiej i polskiej w średniowieczu i nowożytności.<br>Główne problemy i stan badań (streszczenie) Pielgrzymki odgrywały od wieków ważną rolę |              |

## Searching for a particular author's citations

|                                   | Artykuły                                                                                   | Około 345 wyników ( <b>0,04</b> s)                                                                                                    | 😒 Mój profil 🛛 ★               |
|-----------------------------------|--------------------------------------------------------------------------------------------|----------------------------------------------------------------------------------------------------|--------------------------------|
| If the author does<br>not have a  | Bez ograniczenia<br>czasowego<br>Od 2021<br>Od 2020<br>Od 2017<br>Zakres<br>niestandardowy | Tworzenie bibliotek jako działalność wspierająca wychowanie ku niepodległej         Rzeczypospolitej         R Skrzyniarz - Polska Myśl Pedagogiczna, 2015 - ceeol.com         In the eighteenth and nineteenth centuries collectibles and collecting spread within Europe, and bibliophilia was quite common. At the end of the eighteenth century, and following the plundering of the Republic by foreign invaders, citizens began to strive for independence         ☆ ワワ Cytowane przez 5 Powiązane artykuły Wszystkie wersje 5         Ksiegozbiór parafialny, w Bielinach według wizytacji z 1738 roku | [PDF] uj.edu.pl                |
| profile, the search is more       | <mark>Wg trafności</mark><br>Wg daty                                                       | R <b>Skrzyniarz</b> - Archiwa, Biblioteki i Muzea Kościelne, 2000 - cejsh.icm.edu.pl<br>Die Pfarrbibliotheken in Polen haben bis auf den heutigen Tag keine eingehendere Bearbeitung<br>erfahren. Von den meisten dieser Bibliotheken ist keine Spur übriggeblieben. Die alten Bücher                                                                                                    |                                |
| complicated - we<br>have to do it | <mark>Dowolny język</mark><br>Tylko język polski                                           | sind infolge ihrer ständigen Benutzung kaputtgegangen bzw. sie wurden fahrlässig oder absichtlich …<br>☆ ワワ Cytowane przez 4 Powiązane artykuły ≫<br>[PDF] Dokumenty źródłem analiz i badań biograficznych w pedagogice                                                                                                    | [PDF] biografistykapedagogiczn |
| "manually" and then compute the   | <ul> <li>uwzględnij<br/>patenty</li> <li>uwzględnij cytaty</li> </ul>                      | R <b>Skrzyniarz</b> - Biografistyka Pedagogiczna, 2018 - biografistykapedagogiczna.pl<br>Od pewnego czasu nurtuje mnie myśl, a raczej pomysł wynikający z potrzeb, aby powstała<br>praca dotycząca metodologii badań biograficznych w pedagogice, jak jest to w socjologii1,<br>która wypracowała własne metody badań biograficznych. To wcale nie znaczy, że w                                                                                                    |                                |
| Hirsch Index                      | Utwórz alert                                                                               | <ul> <li>☆ 99 Cytowane przez 1 Powiązane artykuły Wszystkie wersje 2 ≫</li> <li>Modlitwa i jej rozumienie w życiu studentów</li> <li>R Skrzyniarz - Biografistyka Pedagogiczna, 2017 - biografistykapedagogiczna.pl</li> <li>XX i XXI wiek to czas, w którym świat pogrąża się w doktrynach laicyzmu, ateizmu i współczesnych filozofii odrzucających Boga. We współczesnym zagubieniu, jakim jest odchodzenie od wiary, bombardowanie ludzi ciągle zbliżającym się końcem świata …</li> <li>☆ 99 Cytowane przez 1 Powiązane artykuły Wszystkie wersje 2 ≫</li> </ul>                                         | [PDF] biografistykapedagogiczn |
|                                   |                                                                                            | "Czas i odległość, jakie znamy nie istnieją"–doświadczenia śmierci w biografii<br>R Skrzyniarz - Biografistyka Pedagogiczna, 2016 - biografistykapedagogiczna.pl<br>W artykule zostały ukazane i przeanalizowane przeżycia bohatera wywiadu ukazujące jego<br>przeżycia związane z pogranicza życia i śmierci. Twierdzi on, że miał ich w swoim życiu<br>wiele, jednak zostało omówionych tylko dziesięć obejmujących ponad trzydzieści lat jego …<br>☆ ワワ Cytowane prze 2 Powiązane artykuły Wszystkie wersje 2 ≫                                                                                            | [PDF] biografistykapedagogiczn |

Other referential databases (exemplary)

- BazEkon
- BazHum
- BazTech
- Bibliographica Cartographica
- Biological Abstracts/BIOSIS Preview/BIOSIS
- CEEOL Central and Eastern Europe Online Library
- Chemical Abstracts (CAS)
- DOAJ Directory of Open Access Journals
- EMBASE
- ERIC
- ERIH PLUS
- GeoArchive
- Geobase
- GeoRef: Bibliography & Index of Geology
- Index Copernicus
- INSPEC
- JSTOR
- MathSciNet (Mathematical Reviews)
- ProQuest/CSA
- PubMed/PubMed Central/Medline
- The Philosopher's

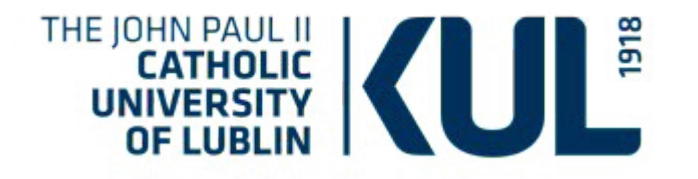

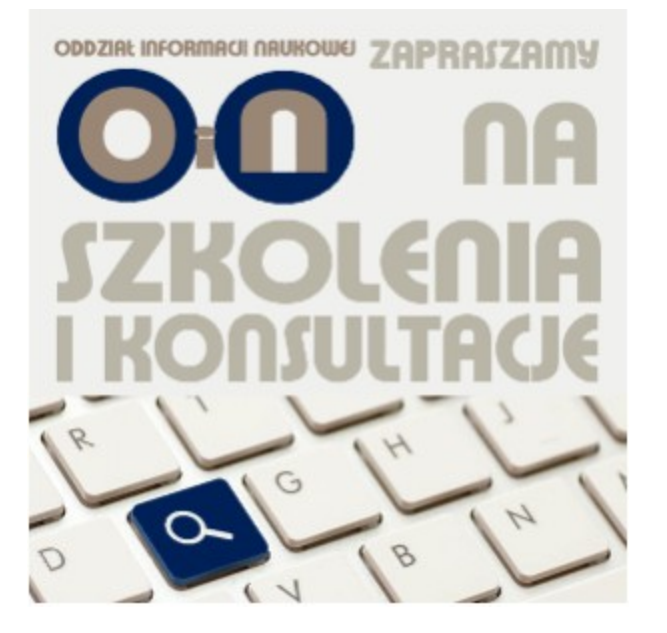

- Consultations are provided:
- Personally at the Scientific Information Department (room 560) and at the Informatory room 504,
- The Main Library of the John Paul II Catholic
- University of Lublin, 27 Chopin Street, Lublin
- by phone: (81) 45 45 275
- by e-mail: infnauk@kul.pl

#### www.kul.pl

# Scientific Information Department of the University Library of the John Paul II Catholic University of Lublin

## http://www.bu.kul.pl/oddzial-informacji-naukowej,11935.html

We offer trainings and consultations from the range on the use of modern sources of information, both for Employees and the Students of the John Paul II Catholic University of Lublin

In the training programme there can be found such issues as:

- \* Basic rules of using the University Library of the John Paul II Catholic University of Lublin (creating an account, searching library catalogues, search strategies, virtual library card)
- \* Fast and complex searching for the Library resources
- \* Electronic sources of information databases currently available for the John Paul II Catholic University of Lublin, repositories, e-journals and e-books
- \* Ranked journals- search engines of ranked journals, rankings and journals scorings and bibliometric indicators (IF, H-index), Journal Citation Reports with the value of Impact Factor indicators
- \* Bibliometric databases citations, bibliometric indicators
- \* Bibliography managers- using the Zotero in details;
- \* Open science; research data
- \* Seminar trainings in the range of information searching (informational heuristics)